# **Smart DLogger**

[CVCI-301]

### Content

| • Introduction2                                                     |
|---------------------------------------------------------------------|
| • Summary                                                           |
| • Specification                                                     |
| Components                                                          |
| Functional Description of Main Part & Specification                 |
| Precautions while Using the Products6                               |
| • Trigger Module Operation Description                              |
| Wired Trigger Switch7                                               |
| Wireless Trigger Switch (Option)8                                   |
| • Program Download & Installation<br>Smart DLogger Program Download |
| Start & Log-In Procedure                                            |
| Main Screen Layout12                                                |
| • Device Registration                                               |
| Device Setting                                                      |
| Working Setup17                                                     |
| Connection Methods22                                                |
|                                                                     |
| • Data Conversion                                                   |
| Analysis Program                                                    |
| • Product Warranty & Appendix                                       |

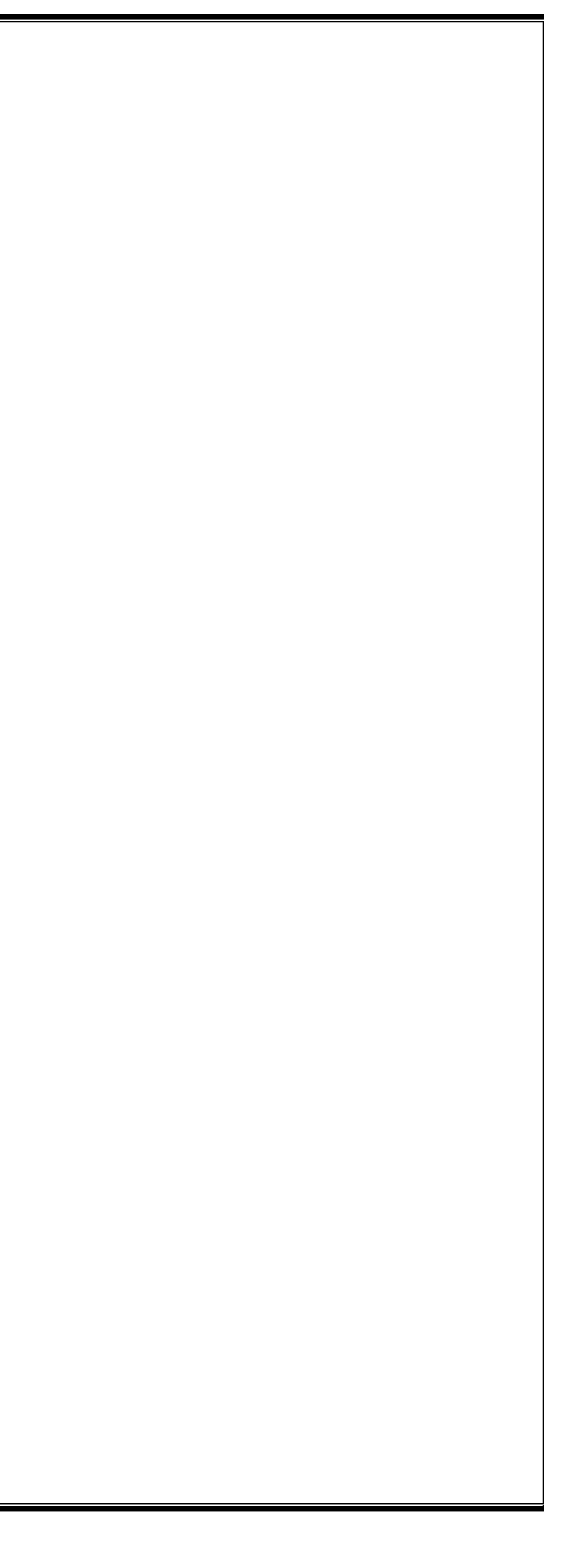

## Introduction

### Read First

We show our gratitude to customers who purchased Smart DLogger released by GIT (Global Information Technology) Co., Ltd.

CVCI is an electronic device suitable for diagnosing vehicles. For using the device safely and appropriately, please read and get used to this user manual.

### ■ Copyrights

- Any part of this manual must not be copied or used in any from without the written permission of GIT Co., Ltd.
  - © Copyright. GIT (Global Information Technology) Co., Ltd. All rights reserved

### Limit of Liability

- All contents and images used in this user's manual can be modified without notice due to improvement/development of product functions and specifications.
- The user manual in the Smart DLogger program is updated frequently when changes are applied, so please update the Smart DLogger program to the latest always.
- For products not manufactured by GIT, such as information terminals (laptops) and printers, the manufacturer's A/S standards are complied with.
- This product is a device that supports diagnosis of vehicles' malfunctions through communication and measurement with electronic devices of the vehicles, and may not be able to display accurate data depending on the vehicle's condition, communication situation with the product, and measurement conditions. The vehicle diagnosis and repair method must be determined by the user's judgmentt and the manufacturer and sellers are not responsible for the results of the diagnosis failure and repair methods.

### Cautions on Trademarks

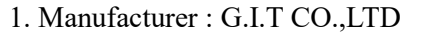

2. KR(South Korea)

- 3. 056655, GIT Building, 87, Machoen-ro, Songpa-gu, Seoul
- 4. Approprite Voltage: DC9 30<del>V−</del> 1A

### Di<del>rect</del> Current

\* Equipment for marking on the nameplate is only suitable for direct current.

5. This product is CE marked according to the provisions of the RED Directive (99 / 5 / EC).

Hereby, G.I.T co.,LTD certifies that this product conforms to the essential requirements and other relevant provisions of Directive 99 / 5 / EC.

## **Summary**

CVCI-301 sets the measurement parameters suitable for phenomena of each system and records the data. Smart DLogger program provides the function to perform smooth analysis of recorded files.

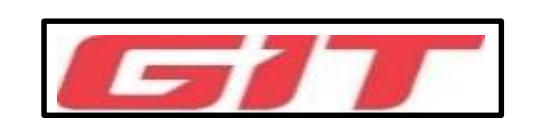

| Spacifications                                                                                                    | Components                |                              |               |        |
|----------------------------------------------------------------------------------------------------|---------------------------|------------------------------|---------------|--------|
| specifications                                                                                                    | Components Name           | Image                        | Component No. | Amount |
| Long-time recording of maximum 2 hours is available with increased storage capacity and improved data processing<br>capability, and wireless transmission and reception of the saved large event data file are avilable.<br>- Added Driving Data Recording Mode<br>- Improved Event Storage Time (User Modification) | CVCI-301 Main Part        | State State                  | G1DDDMD002    | 1      |
| - Real-time monitoring function of received CAN data to check CAN BUS connection consistency                                                                                                    | SD Card                   | Transcend<br>Men Nov<br>16GB | A2MDTDSD16G   | 1      |
|                                                                                                    | OBD to D-SUB Cable        |                              | G1DTDCB011    | 1      |
|                                                                                                    | Wired Trigger Module      |                              | G1DTDCB012    | 1      |
|                                                                                                    | 20 Pin Cable              |                              | G1DTDCB013    | 1      |
|                                                                                                    | Main 4ch Cable            |                              | G1DTDCB001    | 1      |
|                                                                                                    | 6 Pin Connector (CCP-6P)  | $\sim$                       | G1DTDCB022    | 1      |
|                                                                                                    | Extension Cable (4PM-4PF) |                              | G1DTDCB024    | 1      |

| POWER Extension Cable     |       | G1DTDCB002 | 1 | USB Cable<br>(TYPE-A,TYPE-C) |   |
|---------------------------|-------|------------|---|------------------------------|---|
| DLC CAN&POWER<br>Cable    |       | G1DTDCB016 | 1 | Embedded 4ch Cable           |   |
| MICRO Dual Fuse Adapter   | Mar   | G1DTDCB003 | 2 | Probe Cable (4P-B2P)         |   |
|                           | -     |            |   |                              |   |
| MINI Dual Fuse Adapter    | MAR . | G1DTDCB004 | 2 | ADAP(4P-BF)                  |   |
|                           |       |            |   | Probe                        |   |
| MINI-LP Dual Fuse Adapter | tt    | G1DTDCB007 | 2 |                              | • |
|                           |       |            |   | EXT Wire (BM-BF)             |   |
| O-Ring GROUND             |       | G1DTDCB008 | 2 |                              |   |
|                           |       |            |   |                              |   |
| Banana Jack Extension     |       | G1DTDCB005 | 2 |                              |   |
|                           |       |            |   |                              |   |

| G1WDDCA011 | 1 |
|------------|---|
| G1DTDCB015 | 1 |
| G1DTDCB021 | 2 |
| G1DTDCB023 | 1 |
| G2SDDED001 | 4 |
| G1DTDCB014 | 1 |

### **CVCI -301 Main Part Function Description**

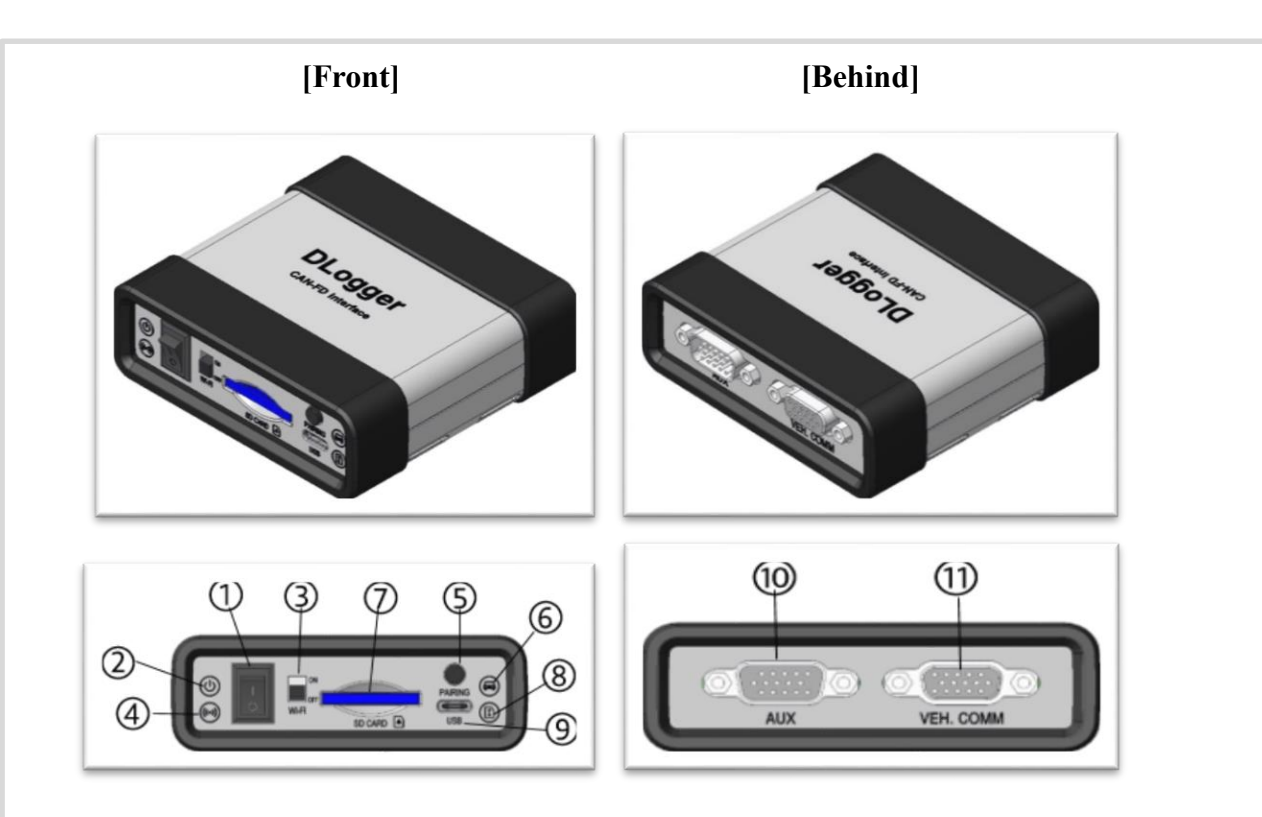

| Internal Manager          | RAM                      | 1Mbyte             |
|---------------------------|--------------------------|--------------------|
| Internal Memory           | Flash                    | 2Mbyte             |
| External Memory           | SD-Card                  | 16GByte (Class 10) |
| Applicable V              | oltage                   | 9V ~ 30VDC         |
| Applicable                | Operating<br>Temperature | -20°C ~ 60°C       |
| Temperature               | Storage<br>Temperature   | -30°C ~ 80°C       |
| Wireless<br>Communication | Bluetooth                | B/T Class1         |

LED, Buzzer

| Part | Content                                                                    |
|------|----------------------------------------------------------------------------|
| 1    | Main Power Switch                                                          |
| 2    | Main Power LED (Red)                                                       |
| 3    | Wi-Fi Switch : ON when connecting to a wireless network for remote support |
| 4    | Wi-Fi LED (Red), Bluetooth (Green)                                         |
| 5    | Bluetooth Connection Switch : Wireless Trigger                             |
| 6    | Vehicle Communication LED (Blue)                                           |
| 7    | SD CARD Slot : External Memory SD CARD 16G Installed (Maximum 32G          |
| /    | * CLASS 10 of SD Memory must be used.                                      |
| 8    | SD CARD LED (Green)                                                        |
| 0    | USB Cable Port : C-Type USB Cable Connection (5V)                          |
| 9    | (Moving SD CARD Data to PC)                                                |
| 10   | Wired Trigger Switch Connection Port                                       |
| 11   | Vehicle Communication CAN Logging Cable Connection Port                    |

### **CVCI-301** Label Paper Specification

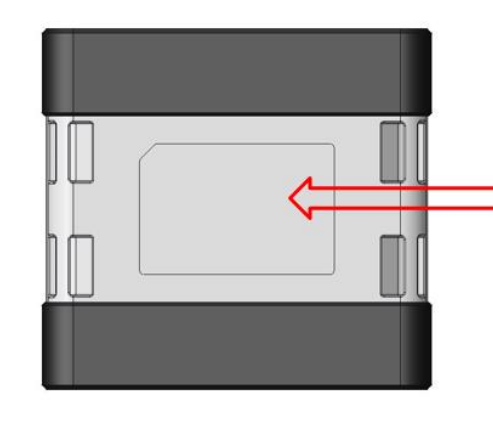

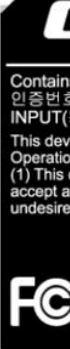

CVCI-301 Behind

### **CVCI -301 Main Body Specification**

Part

Central Processing Unit

Indicator

### Standard

ARM 32-bit Cortex<sup>TM</sup>-M7 Core / 400MHz

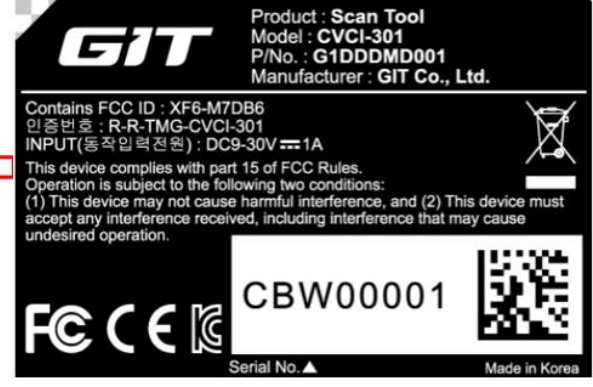

**Product Label** 

### [Cautions for Use]

- 1. Applicable temperature of the product is  $-20 \text{ °C} \sim 60 \text{ °C}$ , and it could affect the function of the product when the temperature is out of this range.
- 2. The product must be stored in the temperature -30 °C  $\sim$  80 °C. It could affect the function of the product when the temperature is out of this range.
- 3. We encourage to use basic accessories wrapped in the same box with the product. When the product is used with accessaries from elsewhere, it could make interference signals that might damage other electronic products nearby, and the product may also not work properly.
- We encourage to use other accessories wrapped in the same box with the product. When the product is used with 4. accessaries from elsewhere, it could make interference signals that might damage other electronic products nearby, and the product may also not work properly.
- 5. The product's wireless conduction power all comply with the related RF standards, and if the product's voltage and temperature are too low or too high, or if there are abnormal operations, the wireless conduction power of the product may become unstable and affect the function of the product.
- The product must be used with accessories provided with CVCI-301. If the product is used with accessaries from elsewhere or if the voltage or temperature are too low or too high, there are abnormal operations and it may affect the function of the product with unstable wireless conduction power.
- 7. Wireless communication antenna of the product has 20cm of affordable length and meet the standard of EN62311, so SAR test is not required.
- The safety/ RF/ EMC of this product has already been tested with a validated test evaluation and received a pass report, but abnormal operations or conditions may cause the product to stop working or to cause malfunctions.

- Change the direction or the position of the receiving antenna.
- Extend the gap between the device and the receiver.
- Connect the device to the outlet on the different circuit from the one which is connected to the receiver.
- Ask assistance from the dealer or an experienced radio/TV technician.

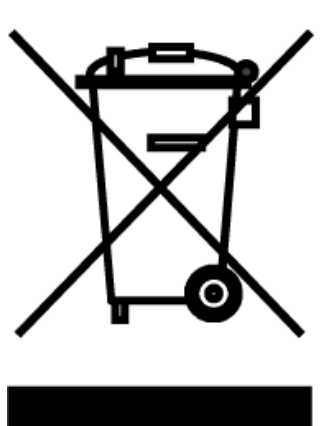

WEEE Symbol

If you see this symbol on old disposed electrical/electronic devices or packages, do not treat these products as household waste. Instead, it must be delivered to the proper collection places for recycling electrical/electronic devices. Check this product to be disposed to prevent potential bad impacts on environment or public health. Otherwise, this product may be disposed improperly. Recycling products help preservation of natural resources The details of the recycling this product can be informed by your local government office, household waste disposal service, or the store where you purchased the product.

This product is CE marked according to the provision of the R&TTE Directive (99/5/EC). Hereby G.I.T co., Ltd.. declares that this product is in compliance with the essential Requirements and other relevant provisions of Directive 1999/5/EC

 $C \in 0678$ 

### [Module Credentials]

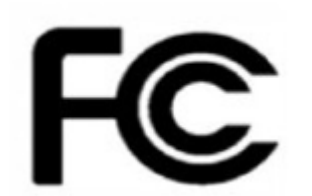

Changes or modifications not approved by the party of compliance liability could make invalidity of the authorization of users who operate the equipment.

This device complies with Part 15 of the FCC Rules, and operations follow these conditions.

(1) This device may not cause interference.

(2) This device must accept any interference including interference that may cause unwanted operations. \* This device has been tested according to Part 15 of the FCC Rules and it is checked that the device comply with the limits for a Class B digital device. These limits are designed to provide appropriate protection against harmful interference when it is installed in the residential areas. This device can generate, use, radiate wireless frequency energy. If it is not installed in accordance with the instructions, it may cause harmful interference that affects wireless communication. However, there is no guarantee that interference will not occur in a particular installation. If this device cause harmful interference to wireless communication or TV reception that can be checked by turing on and off, the user is encouraged to try to solve the interference issue by conducting one or more of the following measures.

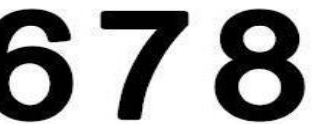

## **Trigger Module Operation Description**

### Wired Trigger Switch

The wired trigger switch applied to 'CVCI-301' is connected to the AUX terminal of the Smart DLogger Main Body, and it performs a function to forcibly Wake up CVCI-301 in sleep mode and trigger signals that save the data through switch movement.

Furthermore, you can check the status of Ready, Recording, Sleep, Error of CVCI-301 through the LED lighting status.

By applying a wired trigger, the users can forcibly Wake up CVCI-301 at the initial start-up before IG Key operation, so it is advantageous for securing start-up data, and it secures data reliability against Bluetooth pairing delays and errors.

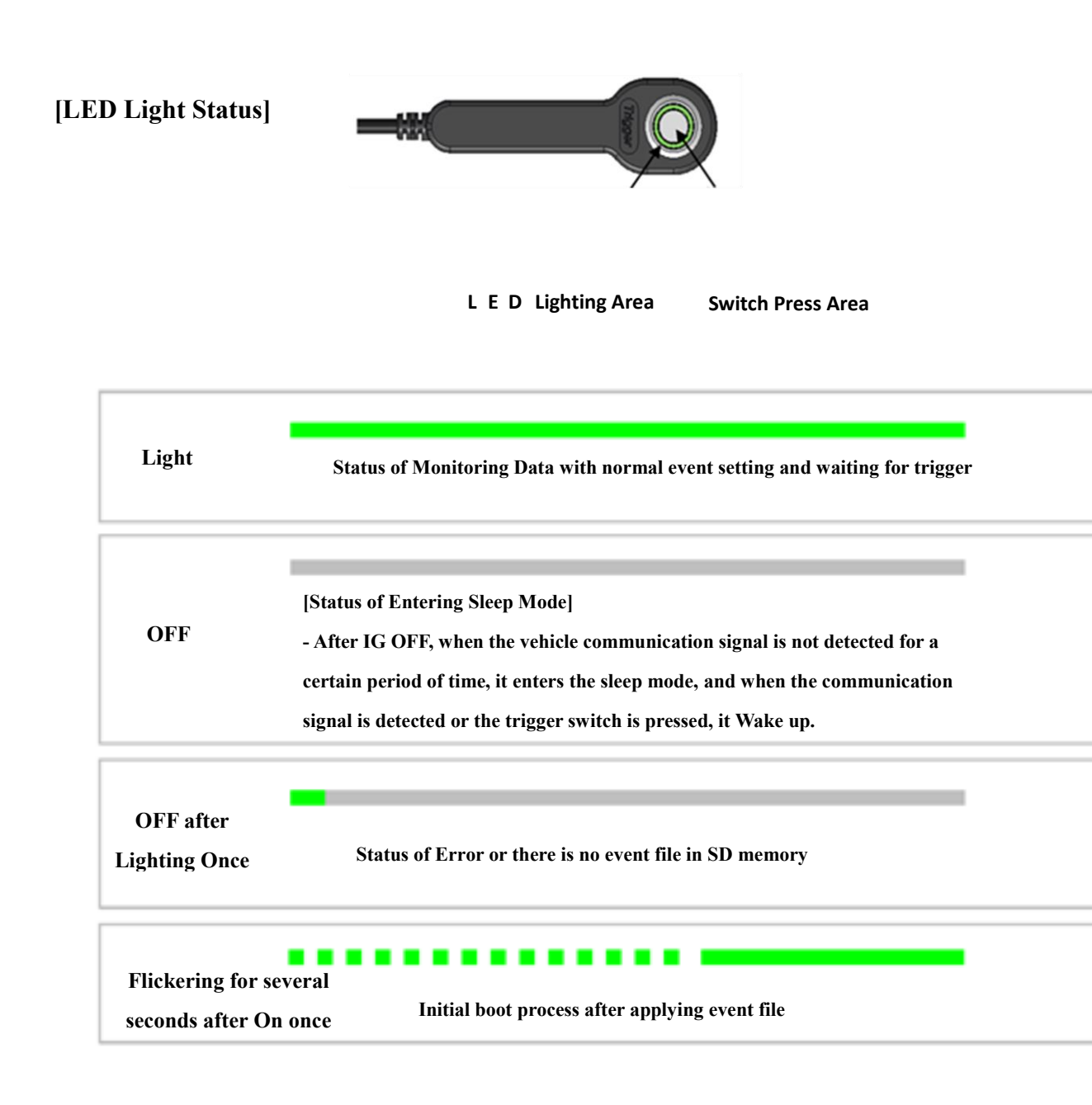

[Default/Custom Setting Trigger Mode Movement] -

| boot<br>V | Trigger (before) | 5  |
|-----------|------------------|----|
| <br>      |                  |    |
|           | Data Me          | mo |

When a problem occurs in the trigger standby state, Default/Custom Setting Mode saves the data before/after the setting time when the trigger switch button (

• Smart DLogger(CVCI-301) can change the trigger time through the 'Custom Setting' according to the user's needs.

### [Save Driving Record Data]

The driving record setting is saved by controlling the trigger switch button and it works as follows.

- Press Trigger Switch No.1 : Trigger Start
- Press Trigger Switch No.2 : Trigger End

If there is no Trigger End, it is automatically saved every 2 hours.

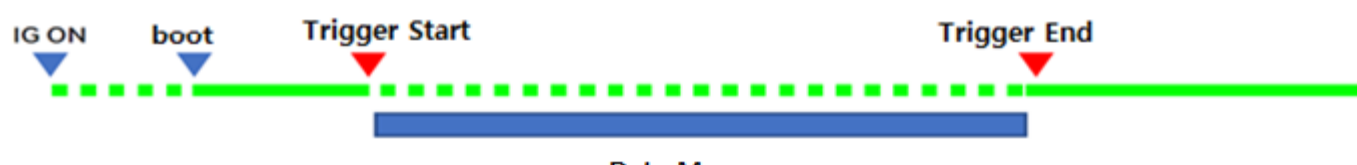

Data Memory

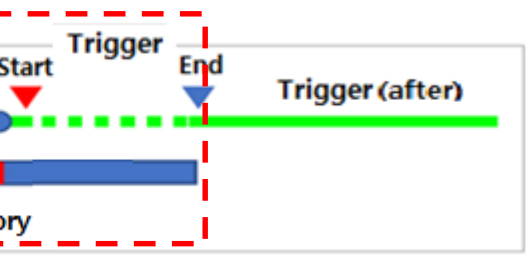

### Wireless Trigger Switch (Option)

CVCI-301 does not include a wireless trigger switch as standard, but it is compatible with the wireless trigger switch provided in CVCI-201 and VCI II.

### **\*** Wireless trigger switch for CVCI is not compatible

Through simple paring movement, you can use the wireless trigger switch. When an event occurs while the pairing is complete, press ENTER button to save the data.

### [How to pair wireless trigger switch]

> Press the PAIRING button for 2 seconds after turning the CVCI-301 power on. (Beep~ Beep Sounds)

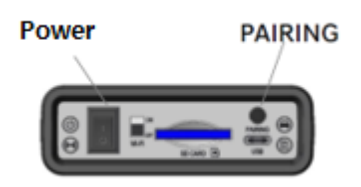

- [Before Paring] Attach it to the wireless trigger switch cigar socket or power outlet  $\succ$ and press ENTER button for 2 seconds after the power is turned on.
  - A.B LED of the wireless trigger switch lights up sequentially, and paring is in progress.

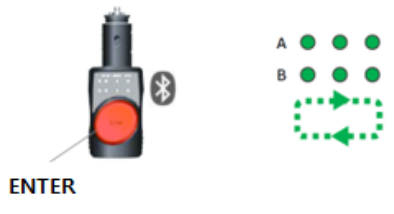

[After Paring] When pairing is complete, the ENTER part lights up in green, and the  $\triangleright$ LED on the connected channel (A or B) lights up.

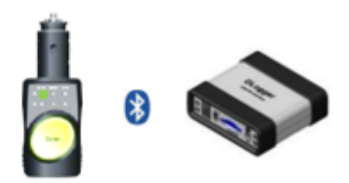

- \* Simultaneous recording is available by paring two CVCI-301s using a wireless trigger switch.
  - Among two CVCI-301s, one of them acquires EMS data and the other requires CAN logging
  - Among two CVCI-301s, each requires CAN logging of 2 channels, 4 channels in total

Acquiring data of two controllers at the same time such as EMS and TMS simultaneous recording is not recommended because data error occurs due to the increase of CAN BUS addition.

## **Program Download and Installation**

### Smart DLogger Program Download

To install the Smart DLogger program, log in to the user site <u>http://inside.globalserviceway.com/</u> and download the file "SmartDLogger v4.0 Program" from the data archive, decompress it and run it.

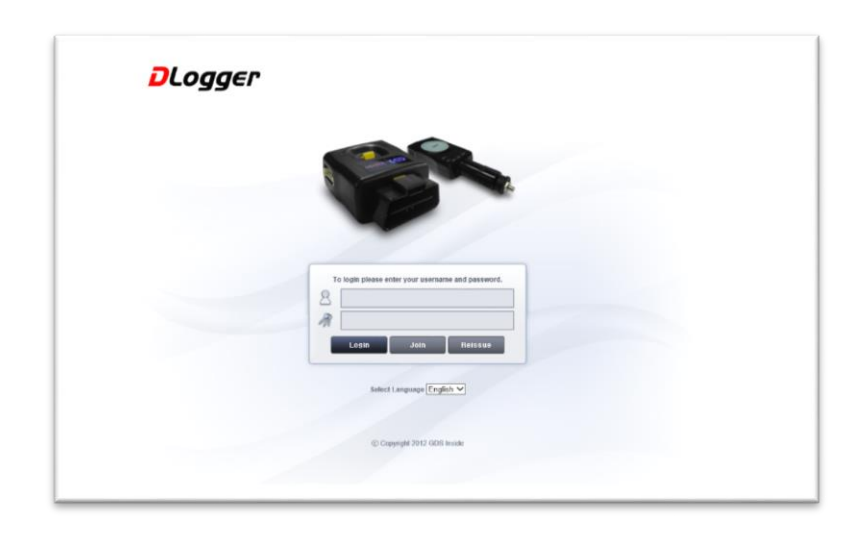

|                                            |                    |                 | 2               |
|--------------------------------------------|--------------------|-----------------|-----------------|
| 🗳 Library                                  | NODE               | Licrary Hequest | Commun          |
| Library                                    |                    |                 |                 |
| 20 SArticles [1Page/ 1Pages]               | New SmartDLogger I | Install Program | Search<br>Count |
| 9 New SmartDLogger Install Program         |                    | 2022-05-24      | 54              |
| 8 ExpertDLogger Manual (Supported by CVCI- | 1                  | 2018-09-10      | 326             |
| 7 ExpertDLogger Install Program            |                    | 2018-09-10      | 526             |
| 6 GDS-DLogger Case Study User's Manual     |                    | 2016-07-25      | 607             |
| 5 HMC/KMC_Model_EMS_Engine_System des      | ription file       | 2012-11-07      | 1291            |
| 4 GDS-DLogger Variable File(New)           |                    | 2012-09-27      | 1631            |
| 3 Bluetooth Dongle Software                |                    | 2012-08-13      | 1679            |
| 2 NetFrameWork 3.5                         |                    | 2011-09-20      | 1729            |
|                                            |                    |                 |                 |

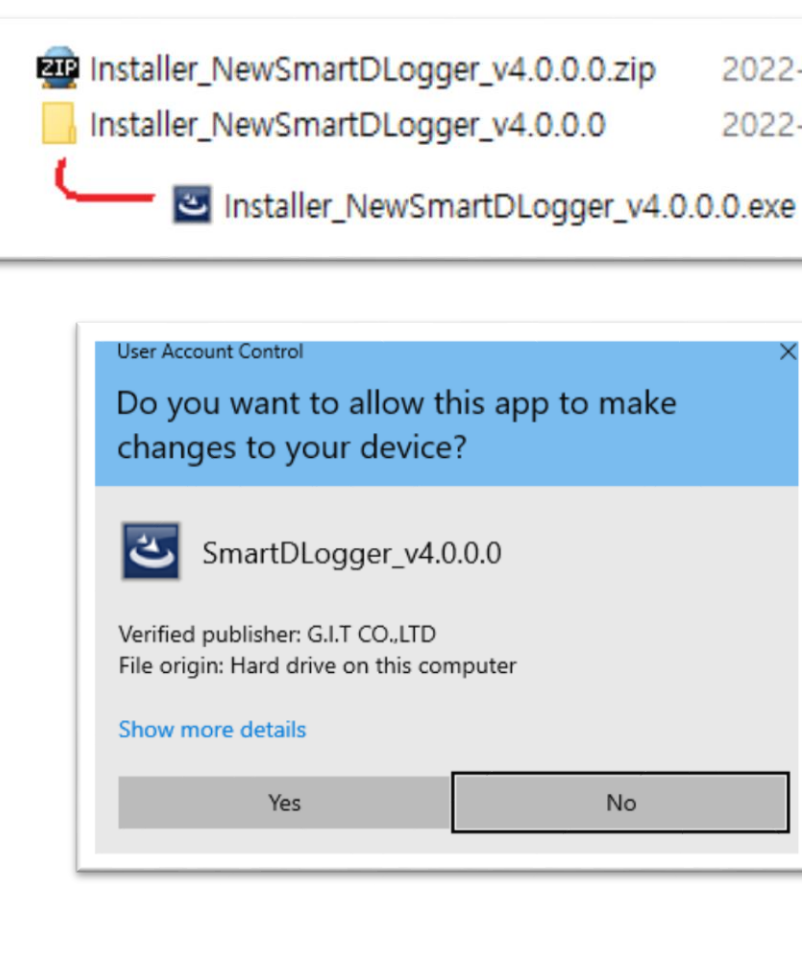

2022-05-30 2022-05-30

| )<br>ter<br>No | ×<br>app to make |
|----------------|------------------|
| ter            | )                |
| No             | er               |
|                | No               |

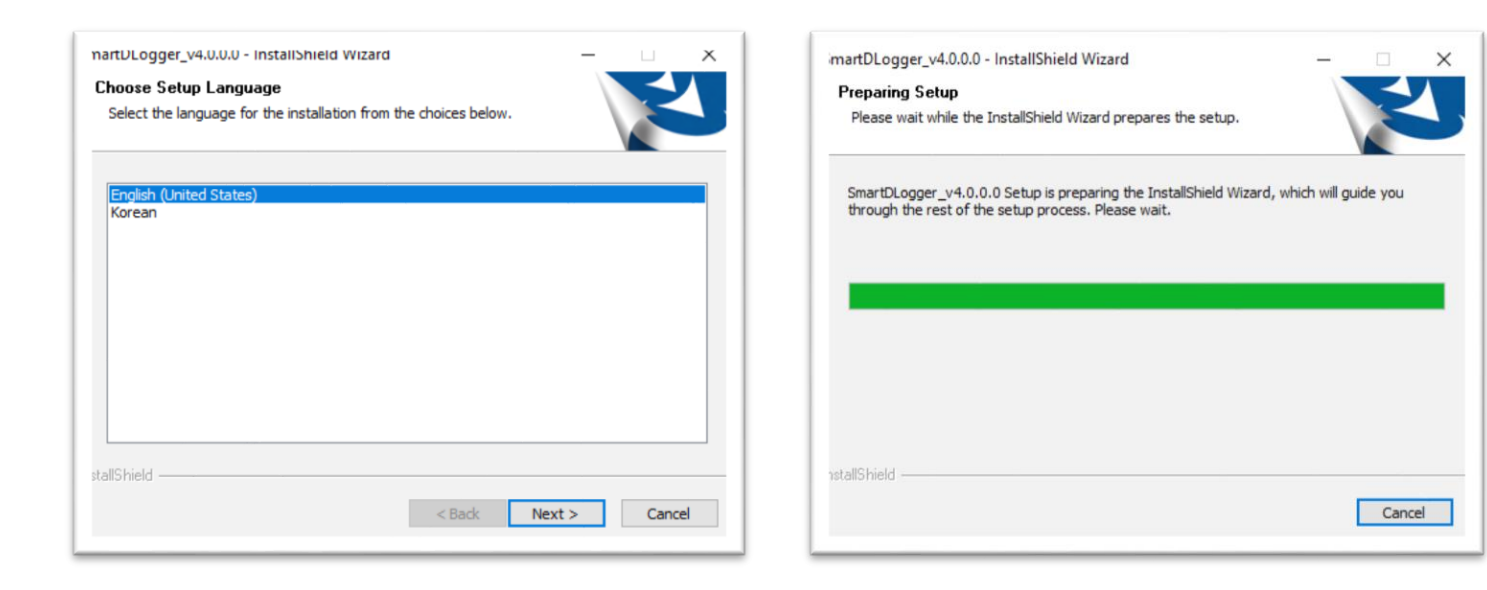

| Image: State State Stat | ImartDLogger_v4.0.0.0 - InstallShield Wizard     Setup Status      The InstallShield Wizard is installing SmartDLogger_v4.0.0.0   Installing   C:\U\U.Spc inside 2\USmartDLogger \US2_WL.bsc |
|----------------------------------------------------------------------------------------------------|----------------------------------------------------------------------------------------------------|
| < Back Next > Cancel                                                                                                    | Cancel                                                                                                    |

| SmartDLogger_v4.0.0.0 - Instal | IShield Wizard                                                                                                 |
|--------------------------------|----------------------------------------------------------------------------------------------------|
|                                | InstallShield Wizard Complete                                                                                  |
|                                | The InstallShield Wizard has successfully installed<br>SmartDLogger_v4.0.0.0. Click Finish to exit the wizard. |
|                                |                                                                                                    |
|                                | < <u>B</u> ack <b>Finish</b> Cancel                                                                            |

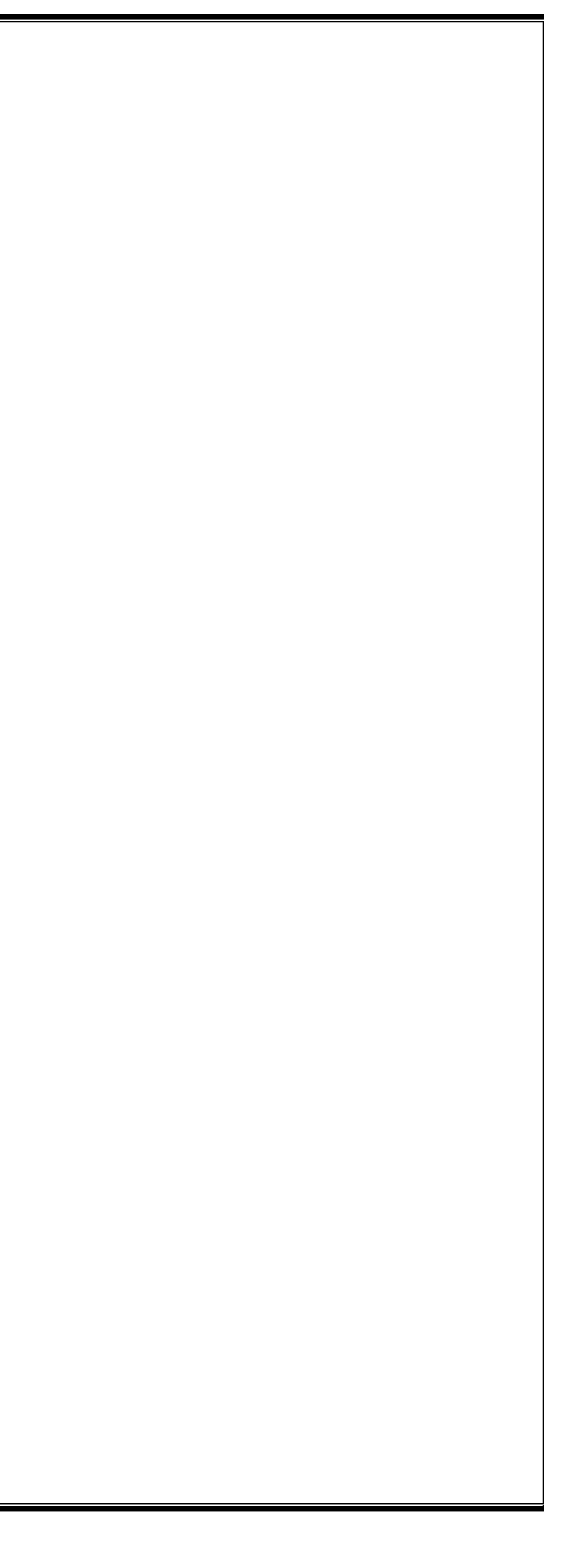

### Start & Log-In Procedure

### Smart DLogger Start

After installing the software, launch the program by double clicking the icon on the desktop as shown in the picture below.

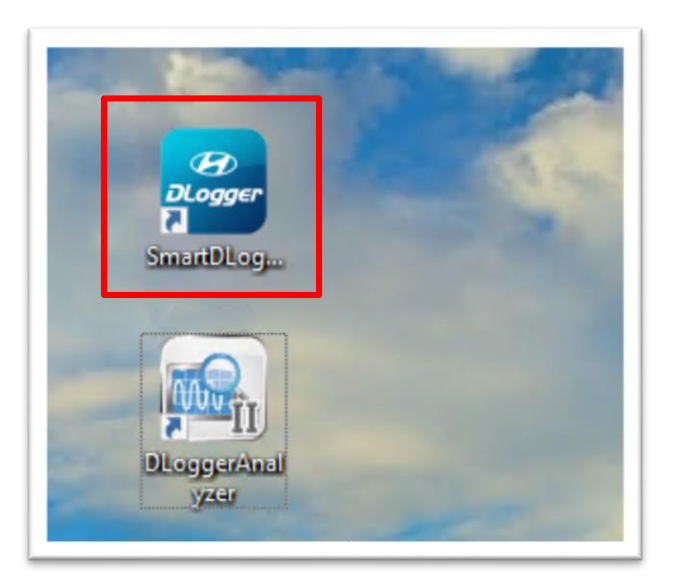

When you log in, Internet update history is displayed in a pop-up box

[Update History Screen]

### Smart DLogger Log-In

When Smart DLogger is run, the Log-in screen is displayed.

If you log in by entering your ID and Password, you will go to the main screen.

X You can log in only when the network is online, so make sure to check the internet.

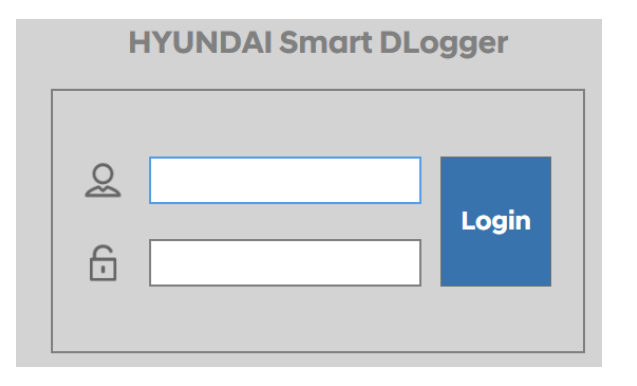

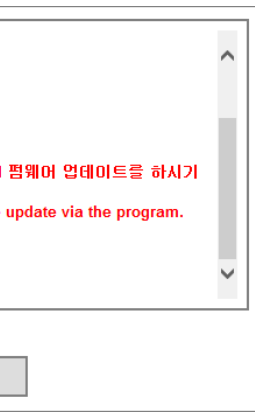

### **Main Screen Layout**

### The main screen of Smart DLogger consists of menus for users to perform various functions.

- The upper menu functions provide 'Device Setting, Working Setup, Data Conversion, Analysis Program, Guide.'
- Information bar displays information of functions such as 'My Device, Device Information, Device Setting, Firmware Management.'

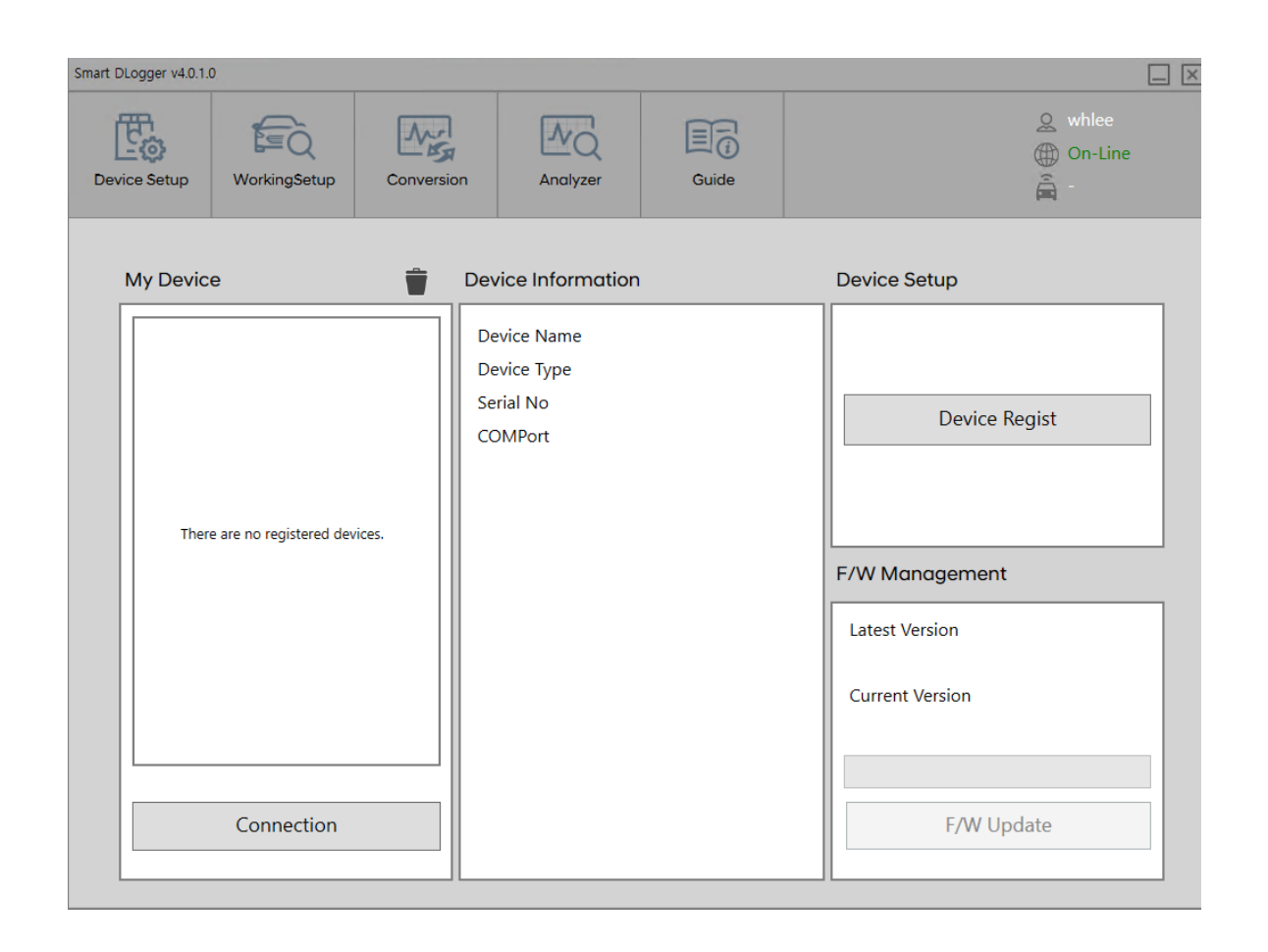

### **Top Menu Function Description**

- Device Setting The device Setting screen supports the regis update.
- Working Setup

The device setting is the step to enter the vehicle information of the vehicle such as vehicle ID number/Driven Distance/Rom ID before communicating with server.

Data Conversion

This is a function that converts data to search the saved data whose event setup is completed and to analyze them in the 'analysis program.' Data can be transmitted using C-TYPE USB or Bluetooth.

Analysis Program

The analysis program is an offline program that displays and analyzes recorded measurement data. To analyze the phenomena and causes of the recorded data using DLogger analysis program, measurement variables is being set and tasks are performed until it analyzes the data.

The device Setting screen supports the registration of Smart  $DLogger\ program\ and\ the\ firmware$ 

## **Device Registration**

### **Device Setting Setup**

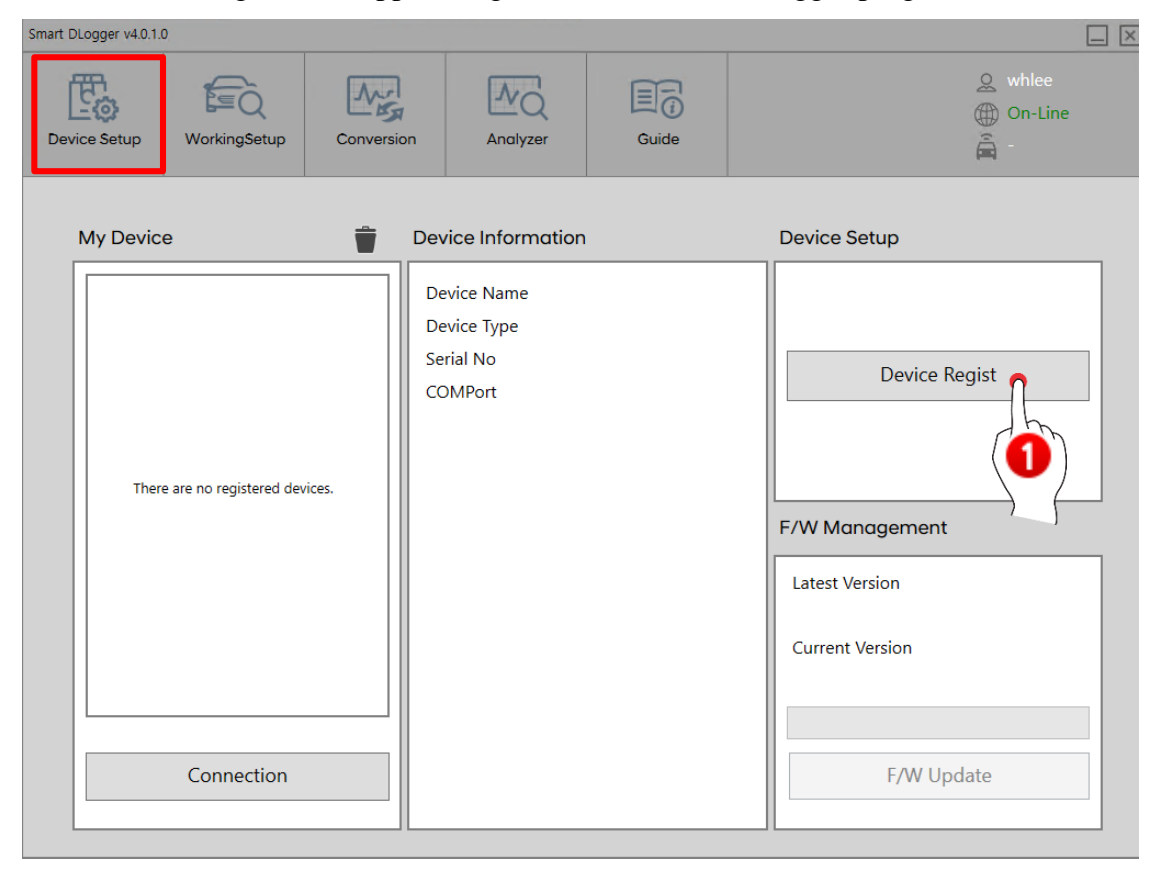

The device setting screen supports registration in Smart DLogger program and firmware update.

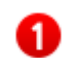

### **Device Registration**

This is a function to register new devices to the Smart DLogger program

If you click

button, a device registration pop-up is displayed,

and you can register the CVCI device that you want to use.

Device Regist

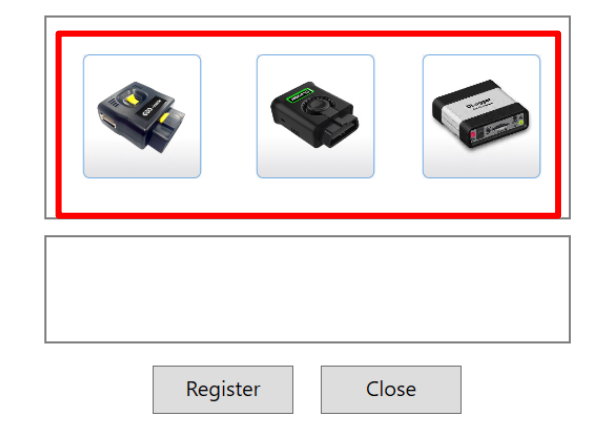

Device registration is performed by selecting one of three Smart DLogger devices.

< Supported Module Types >

| lcon | Connecting Method               |
|------|---------------------------------|
|      | Bluetooth Connection            |
|      | Bluetooth & USB Cable Connectio |
|      | Bluetooth & USB Cable Connectio |

• To register a device, select the device (CVCI main body) to be connected as shown below and click the Registration button.

% The picture below is the CVCI -301 selection screen.Furthermore, CVCI -1 or CVCI-201 devices can also be selected, so use it after checking the device you have.

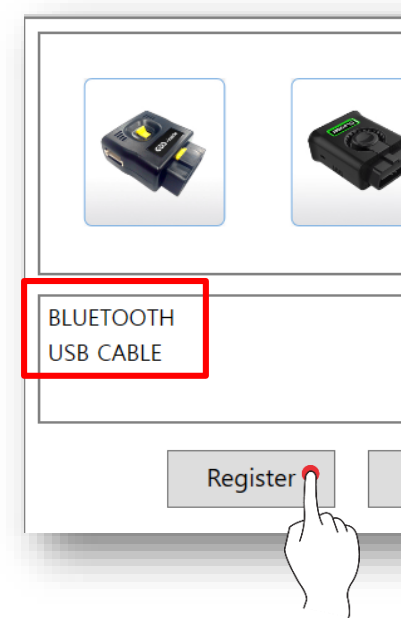

on

on

• Before registering the product in the Smart DLogger program, make sure to apply power to the CVCI main body.

### **%** How to apply power to CVCI-301

① Connect CVCI-301 to the vehicle self-diagnosis connector.

But, the vehicle and the PC must be within Bluetooth communication range.

- ② Connect the USB Type-C charging port to the CVCI-301 USB port.
- When the Bluetooth & USB cable is connected to the CVCI body, the list of 'product numbers' is searched as shown below. (Refer to the image below)

Select the device you want to use and click 'Register' for the product.

When registration is complete, the status display changes from 'Not Registered' to 'Registered.'

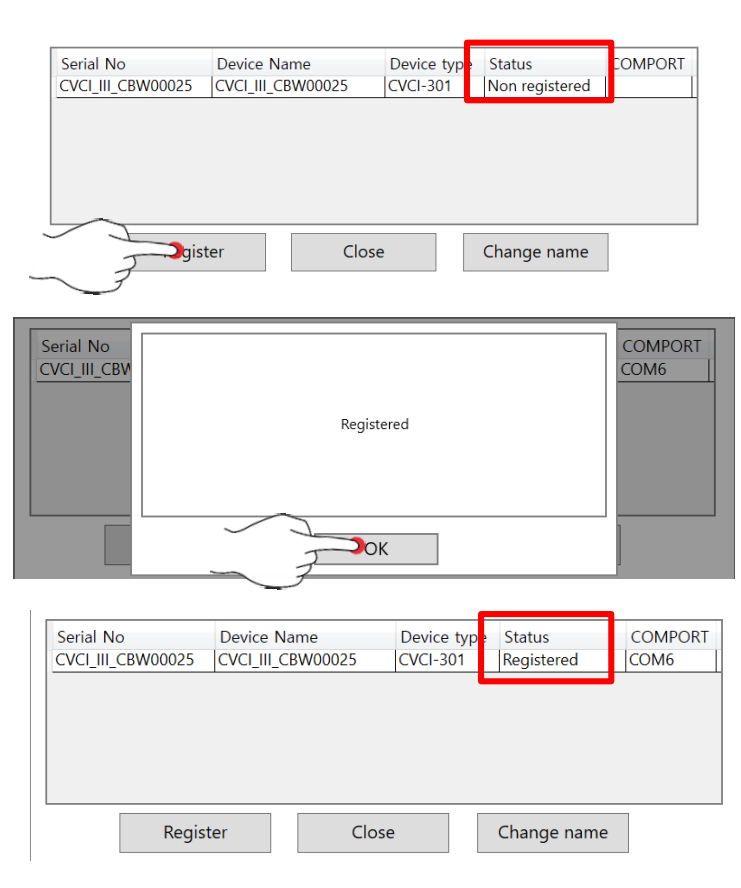

[Device Registration Completed]

### \* 'Change Device Name' Function

- This is the function to change the name of the device that is currently on display

### <How to Register Bluetooth & USB Cable >

### [Bluetooth Connection]

- is activated.
- select 'Register.'
- 3) After power is applied to CVCI-301, turn 'ON' the power switch
- device, select 'Register.'
- added to My Device list.

### [USB Cable Connection]

- 2) Turn the power switch 'ON' to activate CVCI-301.
- 'Registration'

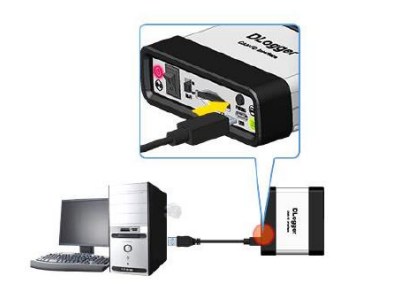

Device list.

1) Check if the Bluetooth device is mounted on the PC in progress, then check if device search

2) Select CVCI-301 in the device selection, and select the Bluetooth connection method, then

4) If CVCI-301 is found on the PC, it is displayed in the result box. After selecting the

5) When the registration is complete, the serial number and Bluetooth icon of the CVCI-301 are

1) Connect the CVCI-301 to the PC in the registration process with a USB cable.

3) On the device selection, select CVCI-301, and select the connection method 'USB,' then click

1) When registration is completed, the CVCI-301 serial number and USB icon are added in My

• When device registration is completed, click the serial number from the list displayed in 'My Device' to check the information of the device.

| Smart DLogger v4.0.1.0 |              |            |                                                    |                                            |        |                                                 |
|------------------------|--------------|------------|----------------------------------------------------|--------------------------------------------|--------|-------------------------------------------------|
| Device Setup           | WorkingSetup | Conversion | on Analyze                                         | r G                                        | uide   | ♀ whlee<br>⊕ On-Line<br>ਛ -                     |
| My Device              |              | Î          | Device Inform                                      | ation                                      |        | Device Setup                                    |
| CVCI_III_C             | CBW00025     | *          | Device Name<br>Device Type<br>Serial No<br>COMPort | CVCI_III_CB<br>CVCI301<br>CBW00025<br>COM6 | W00025 | Device Regist F/W Management                    |
|                        | Connection   |            |                                                    | a diana                                    | R      | Latest Version<br>Current Version<br>F/W Update |

**1** 'My Device' is screen to display the registered devices with their connection status as shown in the picture below.

| My Device         | Ť |
|-------------------|---|
| CVCI_III_CBW00025 | * |
|                   |   |

Click

Connection

Click 'OK' button to progress the update.

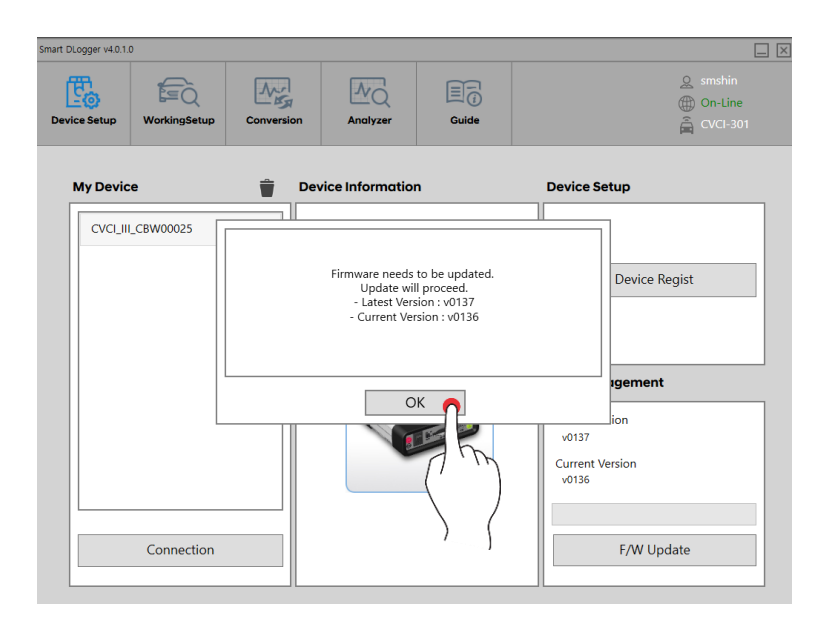

| Smart DLogger v4.0.1. |              |           |                                             |
|-----------------------|--------------|-----------|---------------------------------------------|
| Device Setup          | WorkingSetup | Conversio | n ,                                         |
| My Devic              | e            |           | Device l                                    |
| CVCLII                | _CBW00025    | *         | Device N<br>Device T<br>Serial No<br>COMPor |
|                       | Connection   |           |                                             |

### button to connect with CVCI device.

### When the device is connected, check the firmware update information to notify any update to the user.

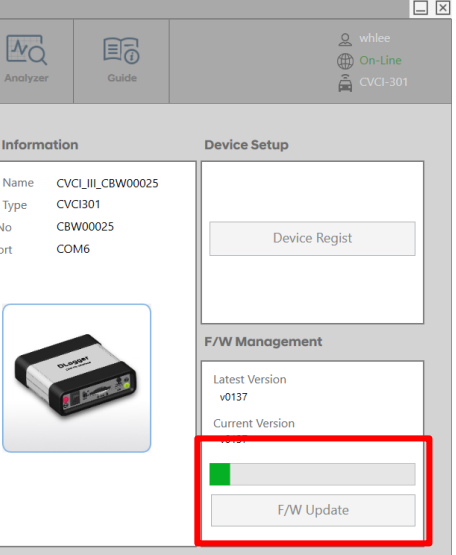

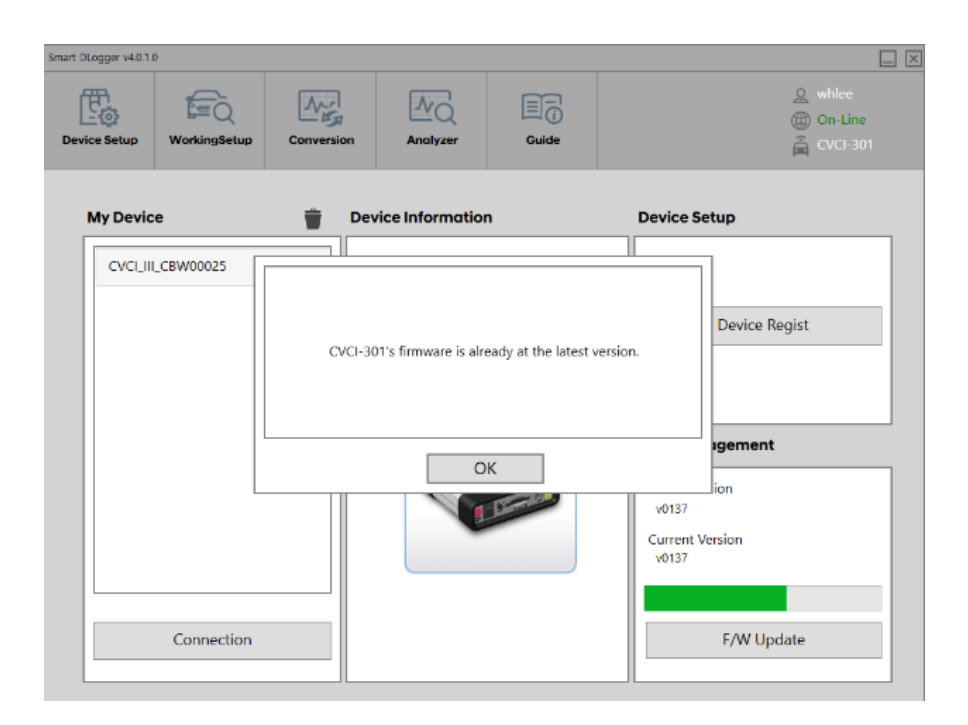

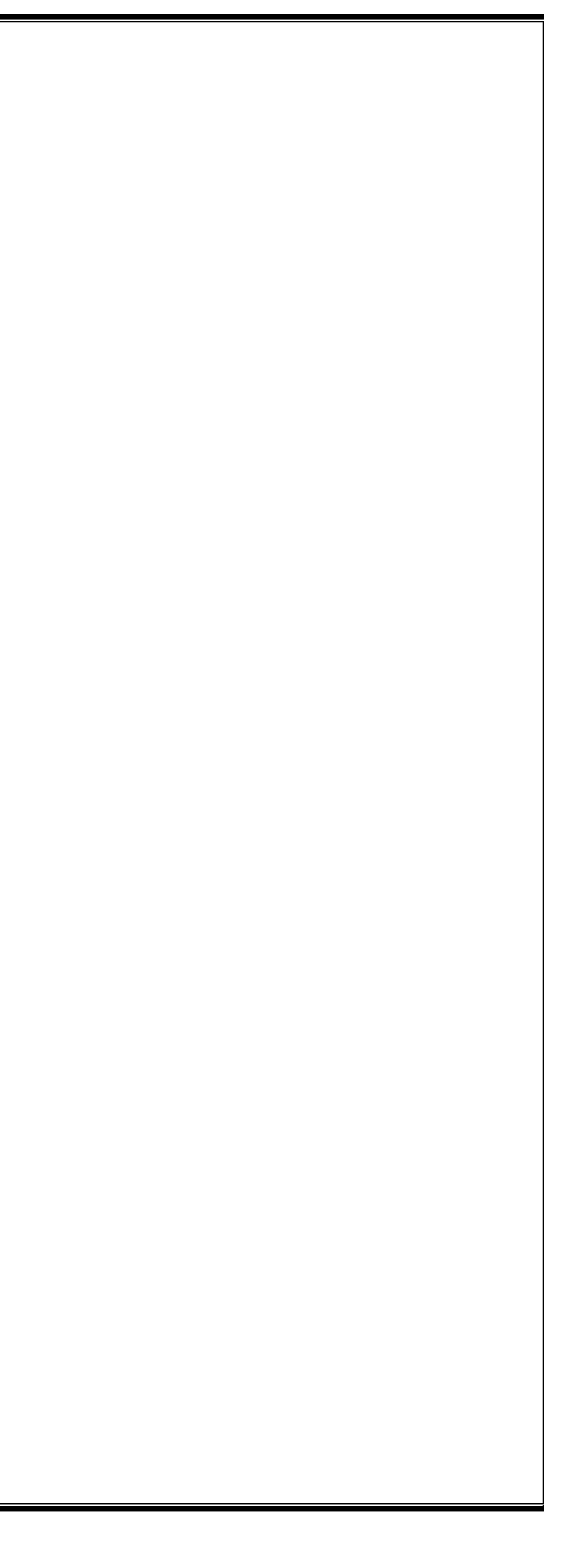

### **Working Setup**

• It creates event files automatically through VIN search when it is connected to the vehicle.

Device Setting is the step of entering vehicle information such as vehicle ID number, driven distance, Rom ID before communicating with the server.

This function proceeds in automatic mode through the vehicle's VIN search.

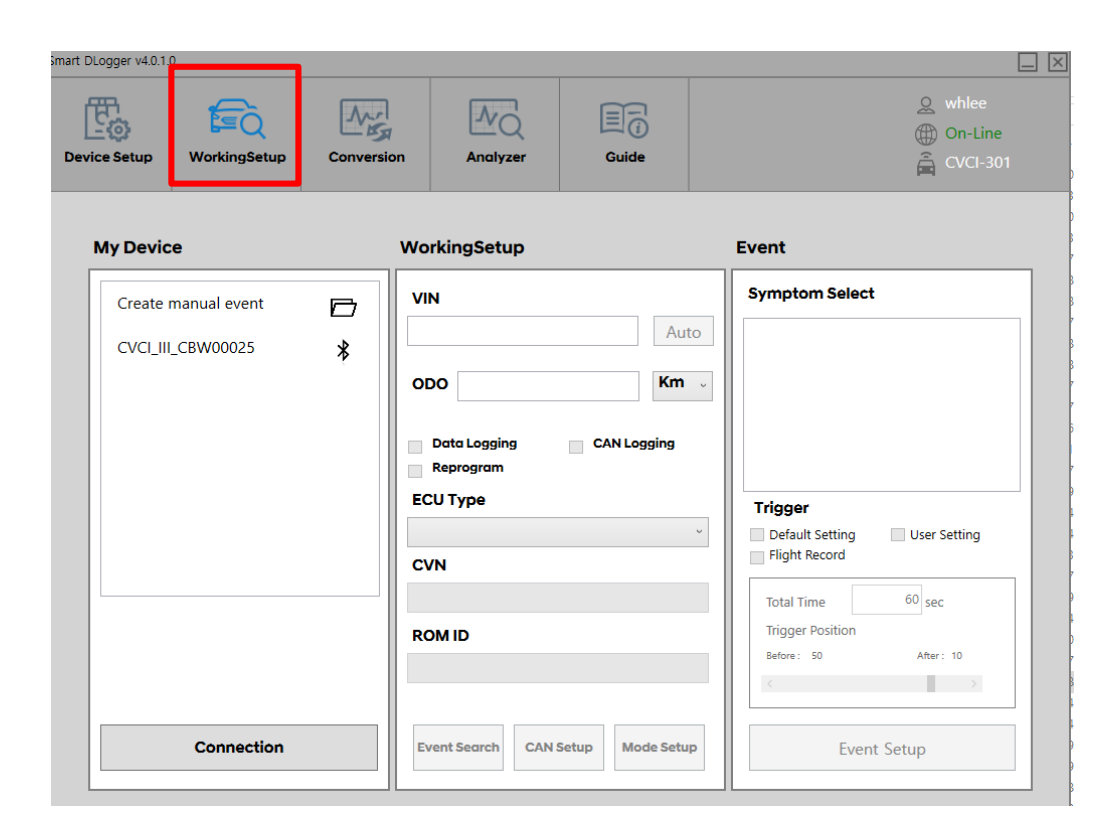

• Click the 'Device Connection' button to link with Smart DLogger program

| CVCI connection is successful. Press the 'Auto' button to read vehicle information. |
|-------------------------------------------------------------------------------------|
| ОК                                                                                  |

### • It creates event files manually if there is no CVCI main body.

Event files can be created manually even when only events need to be created or when event files need to be supported externally. However, we need information about the vehicle such as ROM ID, VIN, and phenomena.

Manual events can be created in the desired location by clicking

CVCI main body (SD card) or in the PC local.

| andre beogger 14.0.1. | •            |              |                                        |                                       |          |                                                                   |
|-----------------------|--------------|--------------|----------------------------------------|---------------------------------------|----------|-------------------------------------------------------------------|
| Device Setup          | WorkingSetup | Conversion   | Analyzer                               |                                       |          | <ul> <li>Q whilee</li> <li>⊕ On-Line</li> <li>▲ MANUAL</li> </ul> |
| My Devic              | e r          | w            | orkingSetup                            |                                       | Event    | 1                                                                 |
| Create                | manual event | 2            | Create event<br>Select the device type | files manually.<br>pe and storage pat | th.      | Select                                                            |
| CVCI_III              | _CBW00025    | Storage Patł | OK                                     | Close                                 | <b>8</b> | etting User Setting<br>ord                                        |
| 1                     | Connection   |              | Event Search CAN                       | Setup Mode Setu                       | P        | e 60 sec<br>osition<br>0 Atter: 10<br>Event Setup                 |

| No. |                     |
|-----|---------------------|
| •   | Select [Working Se  |
| U   | Connection'         |
| 9   | Select CVCI main    |
| •   | (CVCI-1, CVCI-20    |
| 8   | Select the location |
|     | -                   |

Create manual event

• There are no specific functional problems or differences between Automatical and Manual, except different locations where the 'Event Creation' files are saved in the

### Content

etup  $\rightarrow$  Manual Event Creation], then select 'Device

body that event files perform

01, CVCI-301)

n path of the event file cration

### [Data Logging]

- 1. Event File Creation (Working Setup)
  - > If you click 'Auto' button, VIN, CVN, ROM ID Information is automatically transmitted through vehicle communication.
  - > Enter 'Driven Distance,' and check the 'Data Logging' checkbox.
  - > Check whether ECU is selected in 'ECU TYPE.' But, when logging TCU data, TCU is selected, and the ROM ID is changed into TCU ROM.

| mart DLogger v4.0.1.0 |         |                                         |                 |                                                                                       |
|-----------------------|---------|-----------------------------------------|-----------------|---------------------------------------------------------------------------------------|
| Device Setup          | Convers | ion Analyzer                            |                 | ♀ whlee<br>⊕ On-Line<br>ឝੇ CVCI-301                                                   |
| My Device             |         | WorkingSetup                            |                 | Event                                                                                 |
| Create manual event   |         | VIN                                     |                 | Symptom Select                                                                        |
| CVCI_III_CBW00025     | *       |                                         | Aut             |                                                                                       |
|                       |         | Data Logging     Reprogram     ECU Type | CAN Logging     | Trigger                                                                               |
|                       |         | CVN                                     |                 | Default Setting User Setting     Flight Record                                        |
|                       |         | ROMID                                   |                 | Total Time     60 sec       Trigger Position       Before:     50       After:     10 |
| Connection            |         | Event Search CAN                        | Setup Mode Setu | P Event Setup                                                                         |

### 2. Event File Creation (Event)

- 'Phenomenon Selection' displays the searched event.
- Select a suitable event for the vehicle phenomenon.

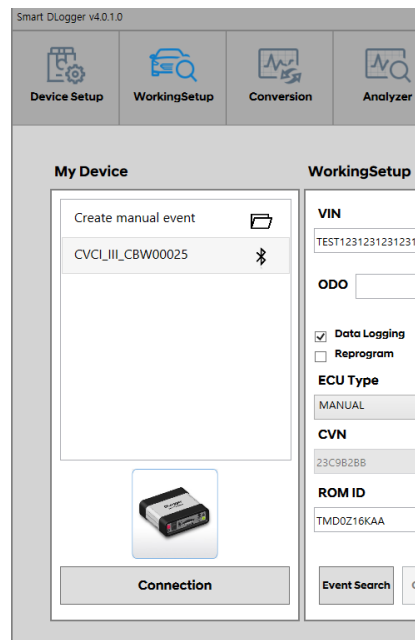

| Guide                           | ♀ whlee<br>⊕ On-Line<br>≧ CVCI-301                                                            |
|---------------------------------|-----------------------------------------------------------------------------------------------|
|                                 | Event                                                                                         |
| Auto<br>555 Km -<br>CAN Logging | Symptom Select TCU at driving User Setting Flight Record                                      |
| 2AN Setup Mode Setup            | Total Time     60 sec       Trigger Position       Before: 50     After: 10       Event Setup |

### **3.** Event File Creation (Trigger)

| Function        | Content                                                       |
|-----------------|---------------------------------------------------------------|
|                 | The default setting is 60 seconds of data saving time with    |
| Default         | 50 seconds before the trigger point, and 10 seconds after the |
|                 | trigger point.                                                |
|                 | It is a customized setting by users. As shown in the picture  |
| Custom          | below, 'total time' is set in seconds, then points of         |
|                 | before/after trigger are set (Maximum 2 hours saving)         |
|                 | It is changed to driving record mode, and the record time is  |
| Driven Distance | controlled according to the movement of the user trigger      |
|                 | switch.                                                       |

• Trigger button (Push 1 time : Start , 2 times : End) Maximum 2 hours of Saving is available

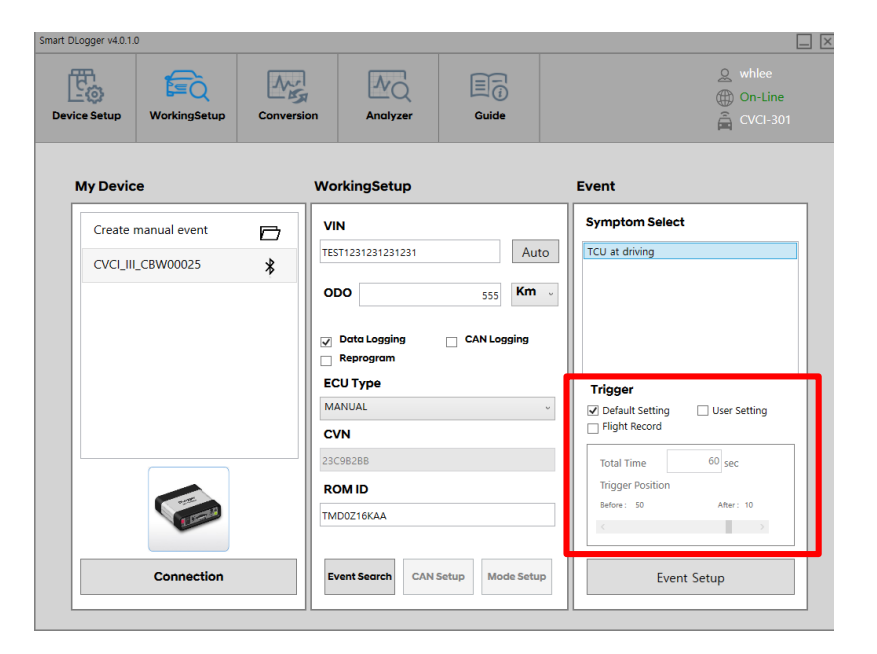

### 4. Event File Save

Click 'Event Set Up' to save the event files to the designated storage.

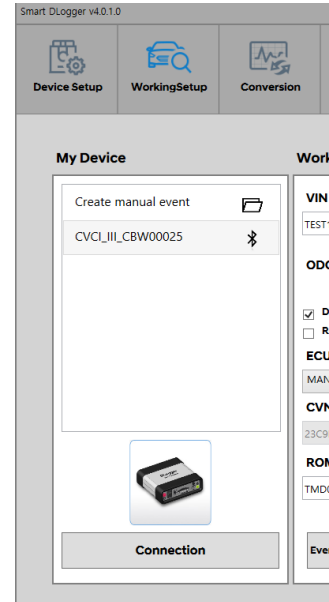

### 5. Complete Event Set Up

> Connect the CVCI main body to the vehicle. (\* Refer to page 13~15 for connection method) When an event occurs, it creates data record through trigger switch.

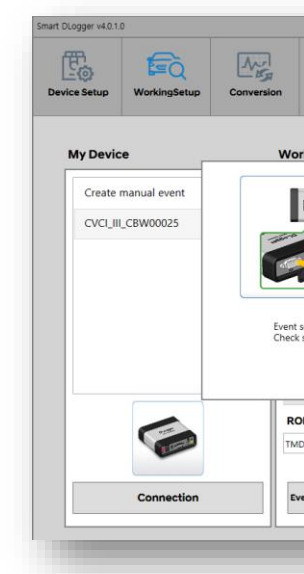

| Analyzer Guide                                              | 오 whiee<br>① On-Line<br>흝 CVCI-301                            |
|-------------------------------------------------------------|---------------------------------------------------------------|
| rkingSetup                                                  | Event                                                         |
| N<br>571231231231231 Auto<br>DO 555 Km v                    | Symptom Select TCU at driving                                 |
| Data Logging CAN Logging<br>Reprogram<br>CU Type<br>NNUAL ~ | Trigger  Default Setting User Setting Hight Record            |
| 198288<br>DM ID<br>D0216KAA                                 | Total Time 60 sec<br>Trigger Position<br>Before: 50 After: 10 |
| CAN Setup Mode Setup                                        | Event Setup                                                   |
|                                                             | /                                                             |

| kalyzer Guide                                        | ) On-Line                                                                   |
|------------------------------------------------------|-----------------------------------------------------------------------------|
| ietup                                                | Event                                                                       |
|                                                      | Select                                                                      |
| Booting Ready                                        | 7                                                                           |
| is complete.                                         |                                                                             |
| s complete.<br>rigger module look like the picture.  | etting ☐ User Setting<br>ord                                                |
| is complete.<br>rigger module look like the picture. | etting User Setting<br>ord 00 sec                                           |
| is complete.<br>rigger module look like the picture. | rting User Setting<br>and 00 sec<br>Trigger Position<br>Briters D Atter: 10 |
| is complete.<br>Ingger module look like the picture. | tting User Setting<br>ord<br>Trigger Position<br>Balance 30 Alare: 10       |

### [CAN Logging]

- 1. Event File Creation (Working Setup)
  - > If 'Auto' button is clicked, the information of VIN, CVN, ROM ID is automatically transmitted through vehicle communication.
  - > Enter 'Driven Distance,' then check the 'CAN Channel Selection' checkbox

| mart DLogger v4.0. | 1.0            |        |                |             |                                                                                                    |                                                    |
|--------------------|----------------|--------|----------------|-------------|----------------------------------------------------------------------------------------------------|----------------------------------------------------|
| Device Setup       | WorkingSetup   | Conver | rsion Analyzer | Guide       |                                                                                                    | ♀ whlee<br>⊕ On-Line<br>CVCI-301                   |
| My Dev             | ce             |        | WorkingSetup   |             | Event                                                                                                    |                                                    |
| Create             | e manual event | D      | VIN            |             | Symptom S                                                                                                    | elect                                              |
| CVCI_              | III_CBW00025   | *      |                | Aut         | to                                                                                                    |                                                    |
|                    | Connection     |        | CDC            | CAN Logging | <ul> <li>Trigger</li> <li>Default Sett</li> <li>Flight Recor</li> <li>Total Time</li> <li>Trigger Posit</li> <li>Before: 50</li> <li>Event Set</li> </ul> | ing User Setting<br>d<br>60 sec<br>ion<br>Ater: 10 |
|                    |                |        |                |             |                                                                                                    |                                                    |

- 2. Event File Creation (Event)
  - 'Phenomenon Selection' displays the searched event.
  - Select an Event <Support Channel> suitable for the vehicle phenomenon.

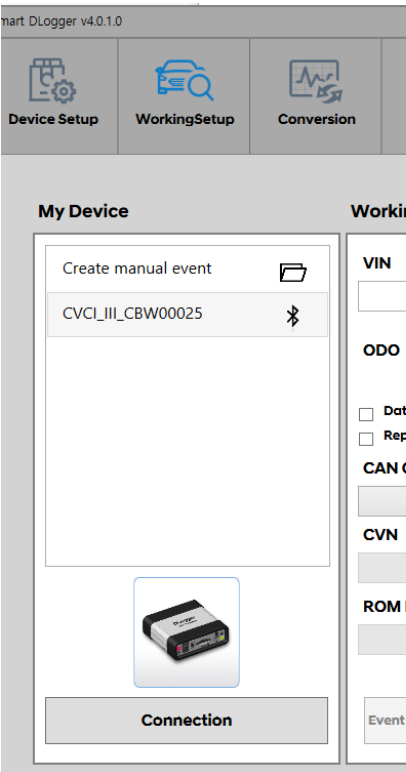

Select [CAN Channel Selection], then click 'CAN Set Up' to proceed to next step.

| Analyzer        | Guide      | ♀ whiee<br>⊕ On-Line<br>ឝ CVCI-301 |
|-----------------|------------|------------------------------------|
| kingSetup       |            | Event                              |
|                 | _          | Symptom Select                     |
| D               |            | <support channel=""></support>     |
| ata Logging     | CAN Logg   | CAN Channel Selection              |
| eprogram        |            | HS CAN2                            |
| N Channel Selec | tion       |                                    |
|                 |            | HS_CAN2                            |
| 4               |            | LS_CAN                             |
|                 |            | HS_CAN1 & HS_CAN2                  |
|                 |            | HS_CAN1 & LS_CAN                   |
|                 |            | FD_CAN1                            |
|                 |            | FD_CAN2                            |
|                 |            | FD_CAN1 & FD_CAN2                  |
| nt Search CAN   | Setup Mode | FD_CAN1 & LS_CAN                   |
|                 | '          |                                    |
|                 |            |                                    |
|                 |            |                                    |

### **3.** Event File Creation (Trigger)

| Function        | Content                                                       |
|-----------------|---------------------------------------------------------------|
|                 | The default setting is 60 seconds of data saving time with    |
| Default         | 50 seconds before the trigger point, and 10 seconds after the |
|                 | trigger point.                                                |
|                 | It is a customized setting by users. As shown in the picture  |
| Custom          | below, 'total time' is set in seconds, then points of         |
|                 | before/after trigger are set (Maximum 2 hours saving)         |
|                 | It is changed to driving record mode, and the record time is  |
| Driven Distance | controlled according to the movement of the user trigger      |
|                 | switch.                                                       |

Trigger button (Push 1 time : Start , 2 times : End) Maximum 2 hours of Saving is available •

| nart DLogger v4.0.1.0                |                                                                  |                                                                                       |
|--------------------------------------|------------------------------------------------------------------|---------------------------------------------------------------------------------------|
| Device Setup WorkingSetup Conversion | ion Analyzer Guide                                               | ② whiee<br>⊕ On-Line<br>⋛ CVCI-301                                                    |
| My Device                            | WorkingSetup                                                     | Event                                                                                 |
| Create manual event                  | VIN<br>TEST1231231231231<br>ODO 1231<br>CAN Logging<br>Reprogram | Symptom Select CAN Monitoring                                                         |
|                                      | CAN Channel Selection<br>Hs_CAN2 ~<br>CVN                        | Trigger       Default Setting     User Setting       Flight Record         Total Time |
| Connection                           | ROM ID Event Search CAN Setup Mode Setup                         | Trigger Position Before: 50 After: 10 Event Setup Monitoring                          |

### 4. Event File Save

Click 'Event Set Up' to save event files to the designated storage.

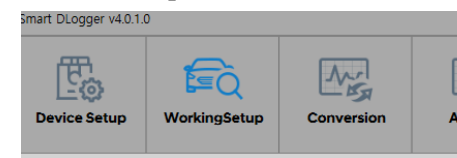

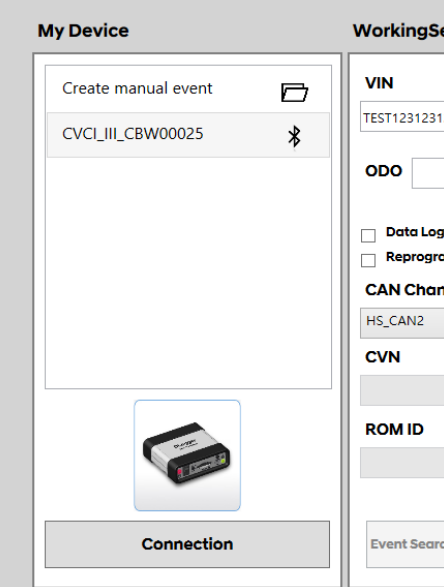

### 5. Event Set Up Complete

- > After connecting CVCI main body to the vehicle, run the vehicle. (\* Refer to page 22~24 for connection method)
- > When an event occurs, it creates data record through trigger switch.

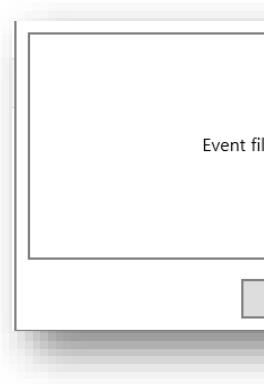

|               | Guide          |   | © whiee<br>⊕ On-Line<br>⊖ CV(CL-301                |
|---------------|----------------|---|----------------------------------------------------|
|               |                |   |                                                    |
| Setup         |                |   | Event                                              |
|               |                |   | Symptom Select                                     |
| 31231231      | Aut            | o | CAN Monitoring                                     |
|               | 1231 <b>Km</b> | ~ |                                                    |
|               |                |   |                                                    |
| ogging        | CAN Logging    |   |                                                    |
| gram          |                |   |                                                    |
| annel Selecti | 01             |   | Trigger                                            |
|               |                | ~ | Default Setting     User Setting     Flight Record |
|               |                |   | Total Time 60 sec                                  |
|               |                |   | Trigger Position                                   |
|               |                |   | Before: 50 After: 10                               |
|               |                |   | < >                                                |
|               |                |   |                                                    |
| arch CAN Se   | Mode Setu      | p | Event Setup Monitoring                             |
|               |                |   |                                                    |

| ile transfer completed | I |
|------------------------|---|
| ОК                     |   |

### **Connection Method**

- Connect to Vehicle Self-Diagnosis Connector (OBD terminal).
- Data, CAN logging can be acquired by supplying power to CVCI-301 main body and by searching the vehicle information.
- If C-CAN supports the self-diagnosis connector, it is connected in the way shown below. (During CAN Connection)
- F Self-Diagnosis Connector (OBD Connector) CAN1 Connection
- 1. When using 'OBD to D-SUB Cable'

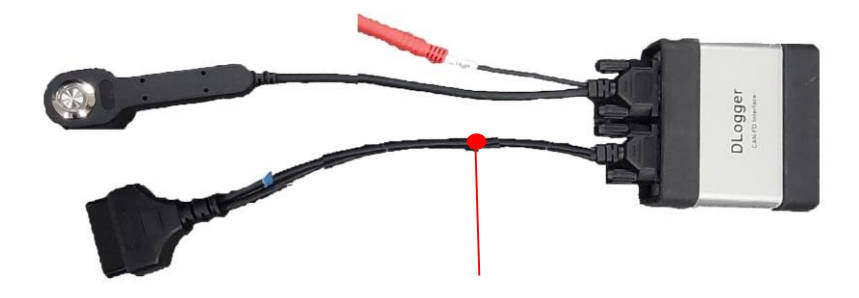

OBD to D-SUB Cable

2. When using 'EXT WIRE(BM-BF) +Main 4ch Cable'

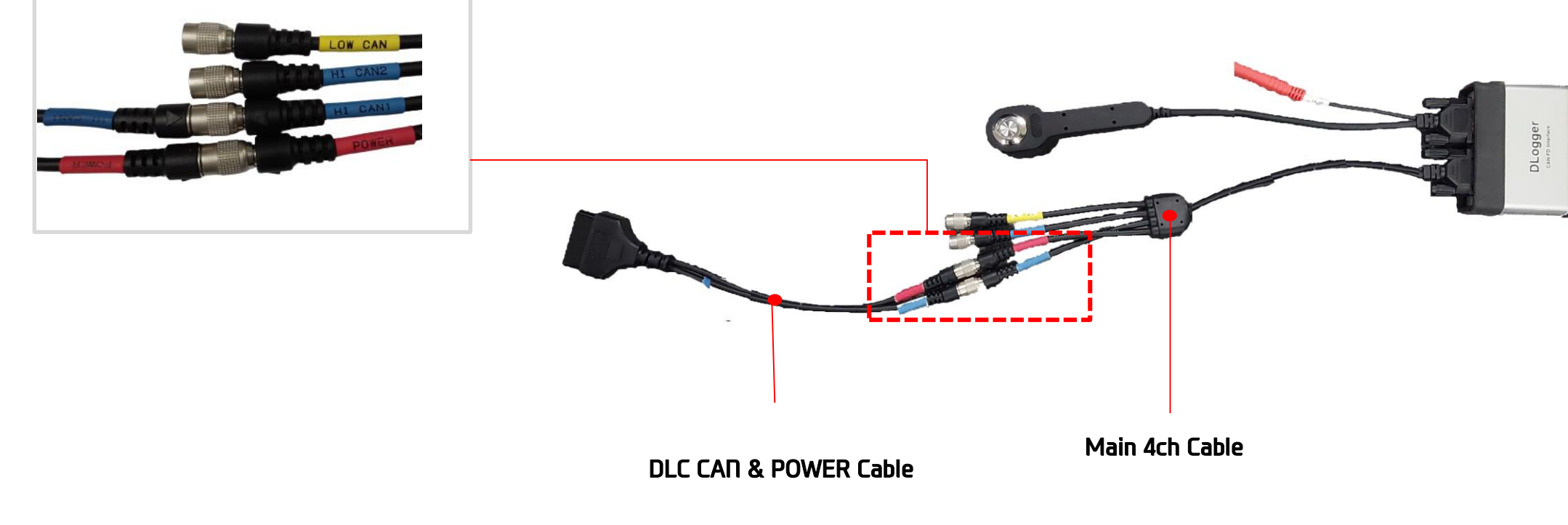

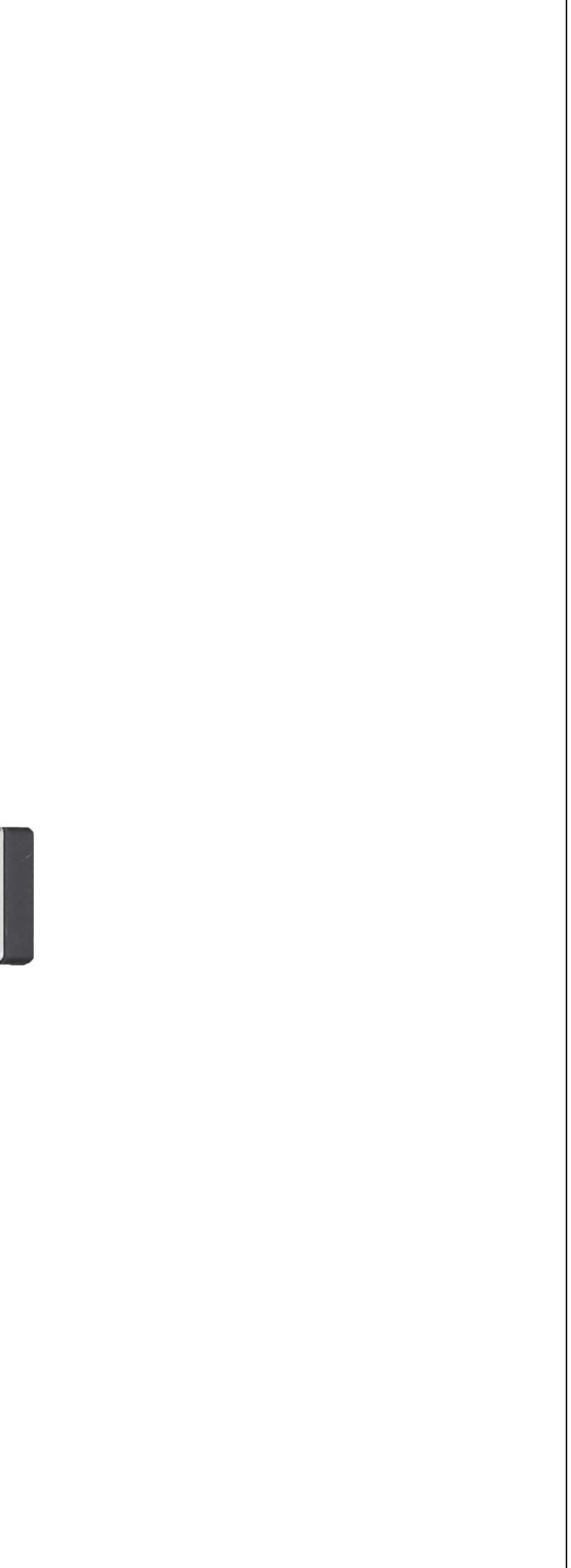

Power is supplied to DLogger main body through the vehicle's self-diagnosis connector (OBD connector). Even if the vehicle information is available to be acquired, but CCP CAN must be connected through different CAN2 port for acquiring EMS data.

EMS data is acquired by connection CAN2 to CCP CAN BUS for the vehicles that cannot acquire data through CAN1 (D-CAN).

The connection method of CCP CAN may differ depending on the vehicle model. Connection method referring to circuit diagram and CCP CAN probe point are used.

P Self-Diagnosis Connector (OBD Connector) CAN1 + CAN2 (CCP) Connection

In general, the engine room 20P multi-purpose connector can be used, but there are cases without an inspection connector depending on the vehicle model due to the trend of minimizing/deleting the inspection connector.

- 1. When using '6 Pin Cable (CCP-6P)'
- If the cable is short, an extension cable can be used. [Extension Cable : EXT CABLE(4PM-4PF)] -

### [Reference]

Depending on the channel setting, the 6-pin cable (CCP-6P) can also be connected to CAN1 of the Main 4ch cable.

- As shown in the image below, when connecting the 6-pin cable (CCP-6P) to CAN2 of the Main 4ch cable, if the channel setting of the event is ch1, data cannot be acquired.
- As shown in the image below, the channel setting of the event must be connected to ch2 to acquire data in the connected state.

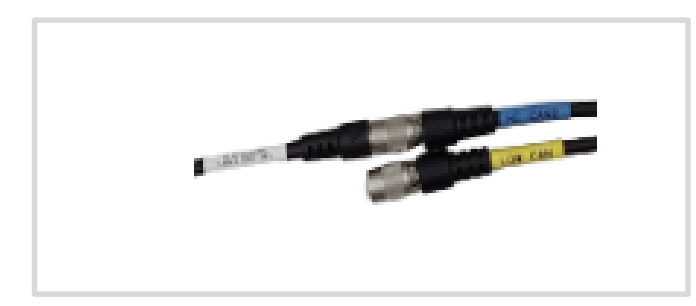

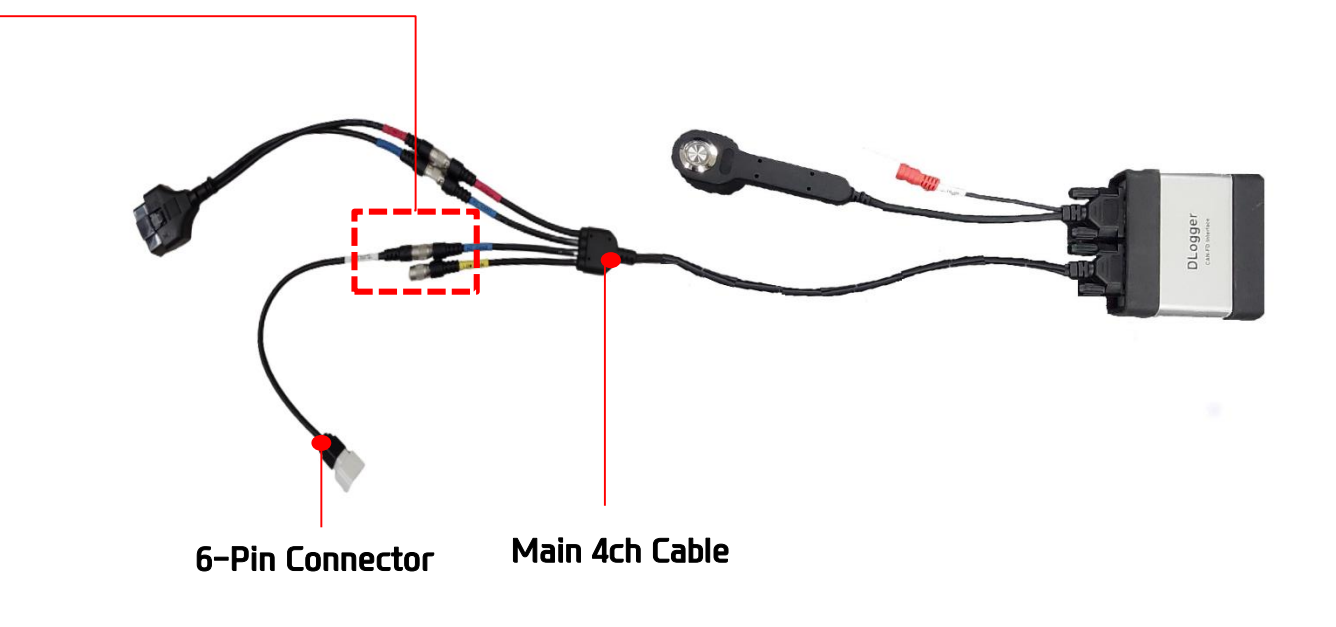

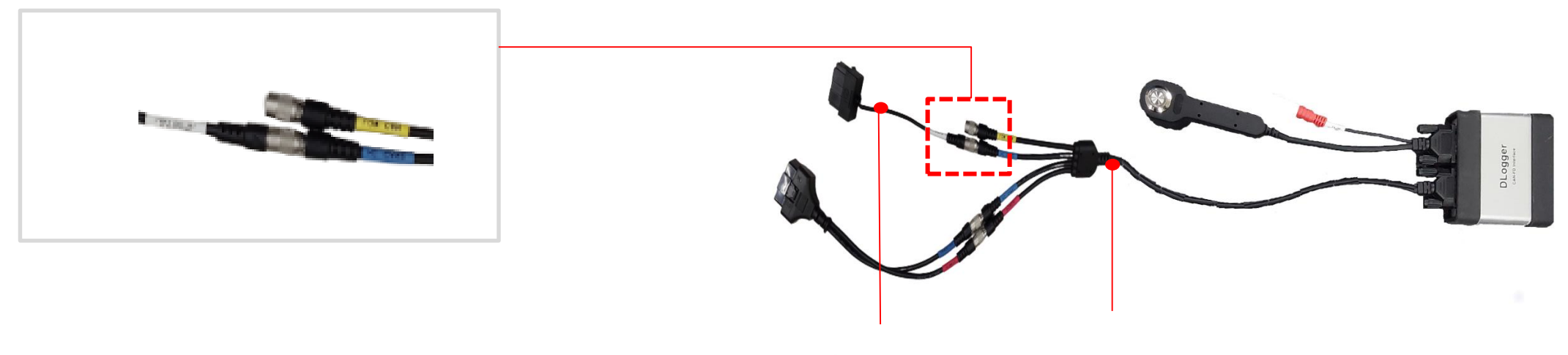

- 20-pin Cable M
- Main 4ch Cable

2. When using Spring PIN + PROBE(4P-B2P)

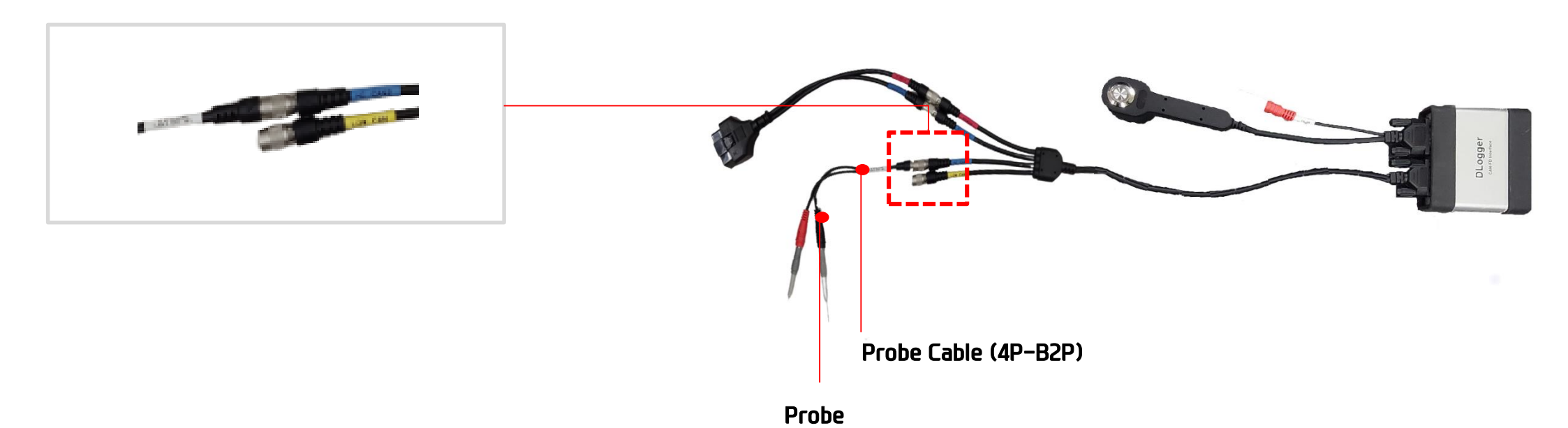

## **Data Conversion**

### **Data Conversion and Main Function**

If you click 'Search' button and designate the data storage device or 'Local Storage' path, the saved data are loaded and data Conversion is automatically performed.

The path of transformed data can be designated by clicking  $\Box$  icon.

| /4.0.1.0                         |                                                                                                    |                                                                                                    |                                                                                                    |                                                                                                    |                                                                                                    |
|----------------------------------|----------------------------------------------------------------------------------------------------|----------------------------------------------------------------------------------------------------|----------------------------------------------------------------------------------------------------|----------------------------------------------------------------------------------------------------|----------------------------------------------------------------------------------------------------|
| up WorkingSetup                  | Conversion                                                                                                    | Analyzer                                                                                                    | Euide                                                                                                    |                                                                                                    | <ul><li>Q smshin</li><li>⊕ On-Line</li><li>→ CVCI-301</li></ul>                                                                                                    |
| Data Conversion                  | [REM ⊳ GDL, DA                                                                                                    | r]                                                                                                    |                                                                                                    |                                                                                                    |                                                                                                    |
| cord Data                        |                                                                                                    |                                                                                                    |                                                                                                    |                                                                                                    | Search                                                                                                    |
| nversion Folder                  | C:₩Program Files (                                                                                                    | x86)₩GDS inside                                                                                                    | 2₩SmartDLogger₩                                                                                                    | #ProjectData                                                                                                    | 3 Conversion                                                                                                    |
| Logging Data Con                 | version [REM/R                                                                                                    | ED ⊳ asc]                                                                                                    |                                                                                                    |                                                                                                    |                                                                                                    |
| cord Data                        |                                                                                                    |                                                                                                    |                                                                                                    |                                                                                                    | Search                                                                                                    |
| nversion Folder                  | C:₩Program Files (                                                                                                    | x86)₩GDS inside                                                                                                    | 2₩SmartDLogger¥                                                                                                    | ProjectData                                                                                                    | Conversion                                                                                                    |
| oad Process<br>onversion Process |                                                                                                    |                                                                                                    |                                                                                                    |                                                                                                    |                                                                                                    |
|                                  | p WorkingSetup   Data Conversion   Cord Data   nversion Folder   cord Data   nversion Folder   cord Data   nversion Folder | p WorkingSetup   Data Conversion [REM > GDL, DAT   Conversion Conversion   Conversion Conversion | p       Image: Conversion       Image: Conversion         Data Conversion       [REM ▷ GDL, DAT]         cord Data | p       WorkingSetup       Image: Conversion       Image: Conversion | p WorkingSetup   workingSetup   Conversion   Analyzer   Guide   Conversion Guide Guide Current of the second state of the second state of the second sta |

| Division | Data Conversion                            | CAN Logging Data Conversion                |  |
|----------|--------------------------------------------|--------------------------------------------|--|
| 0        | Search the Location of Saved Data          | Search the Location of Saved Data          |  |
| 2        | Designate the Path for Transformed<br>Data | Designate the Path for Transformed Data    |  |
| 8        | Perform the Data Conversion                | Perform the Conversion of CAN Logging Data |  |

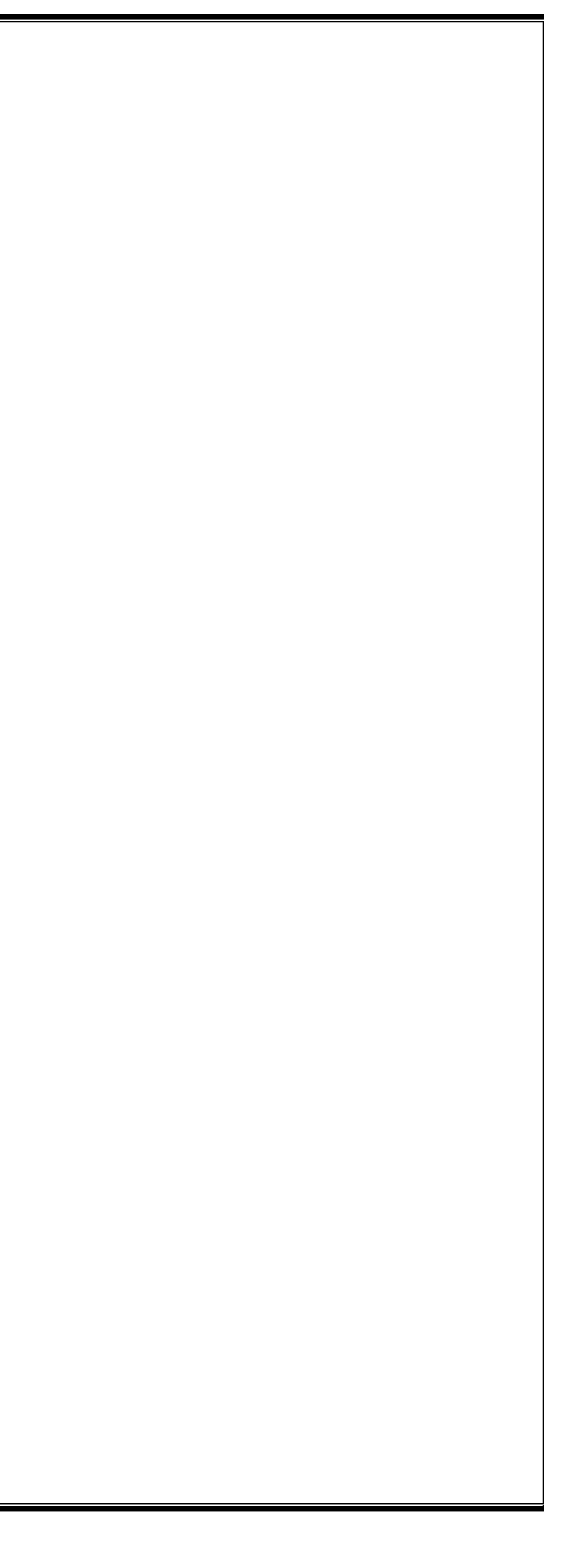

## **Analysis Program**

The analysis program is an offline program that displays and analyzes recorded measurement data. Measurement variables are set, and tasks are performed until data are analyzed to analyze the phenomenon and the cause of the recorded data by using the Smart DLogger analysis program.

Main Menu 6 Items (File, Edit, View, Window, Option, About)

• Main Menu [File]

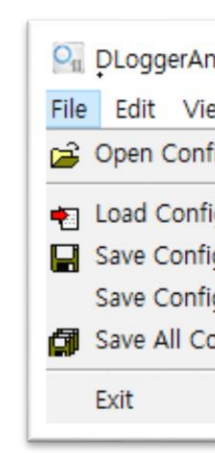

| Icon                    |                |                |
|-------------------------|----------------|----------------|
| 😂 Open Configure        | Ctrl + O       | Load the save  |
| Load Configuration      | Ctrl + L       | Load the envi  |
| Save Configuration      | Ctrl + S       | Save the curre |
| Save Configuration As   | Ctrl + Alt + S | Save the curre |
| Save All Configurations | Ctrl + V       | Save all open  |
| Exit                    | Alt + F4       | End the progr  |

| Smart DLogger v4.0.1.0            |                                                    |                                                                      |  |  |  |
|-----------------------------------|----------------------------------------------------|----------------------------------------------------------------------|--|--|--|
| Device Setup WorkingSetup Convers | sion Analyzer Guide                                | <ul> <li>whilee</li> <li>⊕ On-Line</li> <li>≧ -</li> </ul>           |  |  |  |
| My Device                         | Device Information                                 | Device Setup                                                         |  |  |  |
| There are no registered devices.  | Device Name<br>Device Type<br>Serial No<br>COMPort | Device Regist<br>F/W Management<br>Latest Version<br>Current Version |  |  |  |
| Connection                        |                                                    | F/W Update                                                           |  |  |  |

| ew Window     | Option About   |   |
|---------------|----------------|---|
| figure        | Ctrl + O       | Ε |
| iguration     | Ctrl + L       |   |
| iguration     | Ctrl + S       | H |
| iguration As  | Ctrl + Alt + S | н |
| onfigurations | Ctrl + V       | н |
|               | Alt + F4       |   |

### Description

ed file.

ronment file.

ent open file as an environment file.

ent file to the user's desired path.

files as environment files.

am.

• Main Menu [Edit]

| 0 <sub>11</sub> [    | OLoggerAnalyzer v2.0.1.2 - <new configuration=""></new>      |                        |   |  |  |
|----------------------|--------------------------------------------------------------|------------------------|---|--|--|
| File                 | Edit View Window                                             | Option About           |   |  |  |
| <ul> <li></li> </ul> | <ul> <li>Measure Variables</li> <li>Analysis Memo</li> </ul> | Shift + F4 📑           | • |  |  |
|                      | 🖒 Undo Zoom<br>😋 Redo Zoom                                   | Shift + U<br>Shift + R | l |  |  |

| Icon                            | Description                                                   |
|---------------------------------|---------------------------------------------------------------|
| ■▲ Measure Variables Shift + F4 | Load the dialog that selects variables.                       |
| Analysis Memo                   | This allows you to simply take notes about the analyzed data. |
| ហ Undo Zoom Shift + U           | This is go back function.                                     |
| → Redo Zoom Shift + R           | This is return function.                                      |

### • Main Menu [View]

| On DLogg  | erAnaly                | zer v2.0.1.2 - <new< th=""><th><pre>/ configuration&gt; *</pre></th></new<> | <pre>/ configuration&gt; *</pre> |  |  |
|-----------|------------------------|-----------------------------------------------------------------------------|----------------------------------|--|--|
| File Edit | View                   | Window Option                                                               | About                            |  |  |
| 🖻 🐔       | 🖌 Si                   | gnals List                                                                  | Shift + L                        |  |  |
| <         | 🙀 Sł                   | now Cursor Mode                                                             | Shift + M                        |  |  |
|           | v 0                    | ✓ Oscilloscope's Grid Shift + G                                             |                                  |  |  |
|           | 💾 Sy                   | Synchronize Time Range                                                      |                                  |  |  |
|           | t Sy                   | Synchronize Scroll Range                                                    |                                  |  |  |
|           | 쁊 Sy                   | Synchronize Time Cursors                                                    |                                  |  |  |
|           | 蓋 5)                   | 🗮 Synchronize Trigger Time                                                  |                                  |  |  |
|           | ✓ To                   | ✓ Toolbar Shift + T                                                         |                                  |  |  |
|           | - C                    | Control Bar Shift + C                                                       |                                  |  |  |
|           | ✓ Status Bar Shift + S |                                                                             |                                  |  |  |

| Icon             |           | Description                                           |
|------------------|-----------|-------------------------------------------------------|
| ✓ Signals List   | Shift + L | Select whether the variable list is activated or not. |
| Show Cursor Mode | Shift + M | Select whether the cursor mode is activated or not.   |

| •        | Oscilloscope's Grid      | Shift + G | Select whethe |
|----------|--------------------------|-----------|---------------|
| <b>1</b> | Synchronize Time Range   |           | Synchronize t |
| <b>‡</b> | Synchronize Scroll Range |           | Synchronize r |
| ₩        | Synchronize Time Cursors |           | Synchronize t |
| 業業       | Synchronize Trigger Time |           | Synchronize t |
| •        | Toofbar                  | Shift + T | Select whethe |
| •        | Control Bar              | Shift + C | Select whethe |
| •        | Status Bar               | Shift + S | Select whethe |

### • Main Menu [Window]

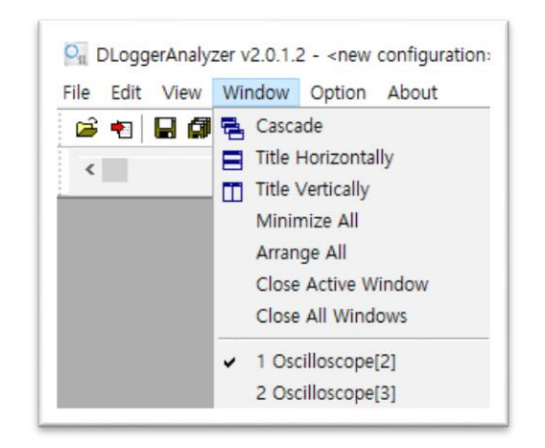

| Icon                |                  |
|---------------------|------------------|
| 🔁 Cascade           | Displays in a c  |
| Title Horizontally  | Displays in a h  |
| Title Vertically    | Displays in a v  |
| Minimize All        | Minimize all w   |
| Arrange All         | Save all open f  |
| Close Active Window | Close the activ  |
| Close All Windows   | Close all files. |
| ✓ 1 Oscilloscope[2] | Select an open   |

er graph grid mode is activated or not.

time range.

movement range.

time cursor.

trigger time.

er toolbar is activated or not.

er control bar is activated or not.

er state bar is activated or not.

### Description

cascading arrangement.

norizontal tiles arrangement.

vertical tiles arrangement.

vindows.

files as environment files.

vated file.

file..

• Main Menu [Option]

| OLOggerAnalyzer v2.0.1.2 - <new configuration=""> * - Oscilloscope[2]</new> |                               |  |  |  |
|-----------------------------------------------------------------------------|-------------------------------|--|--|--|
| File Edit View Window Option About                                          |                               |  |  |  |
| 🚔 🐮 🔛 🕼 🛸 🗠                                                                 | Change Chart Background Color |  |  |  |
| <                                                                           | V Change Language             |  |  |  |
|                                                                             | Save Current Language         |  |  |  |

| Icon                          | Description                                  |
|-------------------------------|----------------------------------------------|
| Change Chart Background Color | Change the graph background color.           |
| V Change Language             | Change language.                             |
| Save Current Language         | Save the currently selected language option. |

### • Main Menu [About]

| 0 <sub>11</sub> [ | G DLoggerAnalyzer v2.0.1.2 - <new configuration=""> ★</new> |  |     |       |       |        |    |
|-------------------|-------------------------------------------------------------|--|-----|-------|-------|--------|----|
| File              | File Edit View Window Option About                          |  |     |       |       |        |    |
| Ē                 | •                                                           |  | 🔹 🔊 | ~   😿 | 💡 Abo | out Me | F1 |

| Icon            |  | Description                       |
|-----------------|--|-----------------------------------|
| 💡 About Me 🛛 F1 |  | Displays Information of Analyzer. |

• Main Toolbar

| 🖻 🖷 | 📙 🕼 🔹 🗠 🗠 🚾 🚟 🛄                       | Ē⊟□ ₩₩₩₩₩ ■V®₿ ?                       |
|-----|---------------------------------------|----------------------------------------|
|     | Icon                                  | Description                            |
|     | i i i i i i i i i i i i i i i i i i i | Open files                             |
|     |                                       | Open environment files                 |
|     |                                       | Save                                   |
|     | a                                     | Save all                               |
|     | <sup>a</sup> ka<br>k                  | Select variables                       |
|     | ci                                    | Go back                                |
|     | 24                                    | Return                                 |
|     | 2                                     | Whether to activate variable list mode |
|     | 極                                     | Whether to activate cursor mode        |

|            | Whether to ac    |
|------------|------------------|
| <b>E</b>   | Cascading arra   |
|            | Horizontal tile  |
|            | Vertical tiles a |
| 1          | Set time range   |
| <b>†</b> ‡ | Set scroll rang  |
|            | Set time curso   |
|            | Set trigger tim  |
| -          | Change chart     |
| v          | Change langu     |
| 函          | Save the curre   |
|            | Load memos       |
| ę          | Help             |
|            |                  |

### • Control Toolbar

| < |   | _                                  | > | Oscil | loscope[1] ∨ F |
|---|---|------------------------------------|---|-------|----------------|
|   |   | Icon                               |   |       |                |
|   | < |                                    |   | >     | Scroll area    |
|   |   | Oscilloscope[1] $ \smallsetminus $ |   |       | Select open v  |
|   |   | From 4.204861                      |   |       | Start time     |
|   |   | <u>T</u> o 4.611762                |   |       | End time       |

| tivate chart grid mode |
|------------------------|
| angement               |
| es arrangement.        |
| arrangement.           |
|                        |
| ge                     |
| or mode                |
| ne mode                |
| background color       |
| age                    |
| ent language state     |
|                        |
|                        |

| om   | 4.204861 | To   | 4.611762 | 0.003880 - 11.298140 [s] |
|------|----------|------|----------|--------------------------|
|      |          | Desc | cription |                          |
|      |          |      |          |                          |
| vind | low      |      |          |                          |
|      |          |      |          |                          |
|      |          |      |          |                          |
|      |          |      |          |                          |

### Load Analysis Program Files

1. Select the open folder button at the top of the screen of the program.

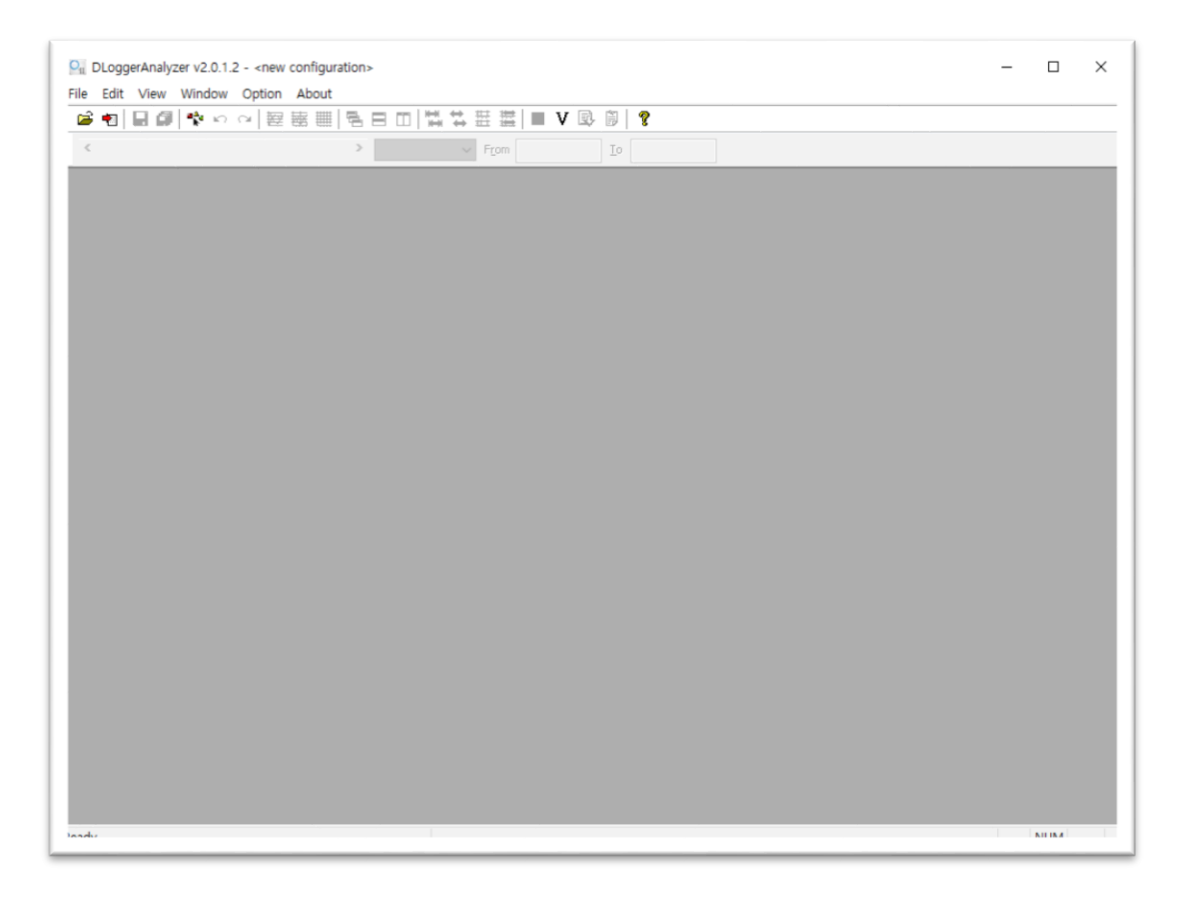

| Icon    |               |
|---------|---------------|
| Change  | Load the pre  |
| Add     | Load files.   |
| Delete  | Delete the lo |
| Replace | Change the l  |
| Select  | Select files. |
| OK      | Select files. |
| Cancel  | Cancel        |

### 2. Measured variables – Select the variables to load.

| Source Variables Selected                                                                       |                                                                                                    |                                                                                                    |                 |
|-------------------------------------------------------------------------------------------------|----------------------------------------------------------------------------------------------------|----------------------------------------------------------------------------------------------------|-----------------|
| 1. Sources<br>C:\Program Files (x86)\GDS inside 2\Smart1                                        | 2. Variables                                                                                                    | [V] Default                                                                                                    | 3. Selected     |
|                                                                                                 | CACP/Ch1_CCP<br>AMP/Ch1_CCP<br>AMP/Ch1_CCP<br>AR_RED_AD_A<br>AR_RED_AD_A<br>BRAKE_ACT_C/<br>BRAKE_ACT_C/<br>CAM_AV_IVVT_<br>CAM_SP_IVVT_<br>CAM_SP_IVT_<br>CAM_SP_IVT_<br>CAM_SP_IVT_<br>CAM_ | 1_F<br>1_F<br>DD/Ch1_CCP_1<br>AC/Ch1_CCP_1<br>NV/Ch1_CCP_1<br>EX[1]/Ch1_CCF<br>EX/Ch1_CCP_1<br>IN[1]/Ch1_CCF<br>EX/Ch1_CCP_1<br>IN/Ch1_CCP_1<br>CCP_1_F<br>h1_CCP_1_F<br>_CCP_1_F<br>_CCP_1_F<br>_CCP_1_F | AMP/Ch1_CCP_1_F |
| Aeasure File : C:₩Program Files (x86)₩GDS<br>/ariable : AR_RED_AD_ADD/Ch1_CCP_1_F<br>OK<br>Icon |                                                                                                    | Desc                                                                                                    | Cancel          |
| 1. Sources                                                                                      | These are loaded fil                                                                                                    | es.                                                                                                    |                 |
| 2. Variables                                                                                    | These are listed vari                                                                                                    | ables of load                                                                                                    | ed files        |

| Icon         |                  |
|--------------|------------------|
| 1. Sources   | These are load   |
| 2. Variables | These are liste  |
| [V] Default  | Button to char   |
| 3. Selected  | List of the sele |

### • Open and Configure – Select the files to load.

| DLoggerAnalyzer - Open and Configure                                                      |              |         |
|-------------------------------------------------------------------------------------------|--------------|---------|
| Configuration                                                                             |              |         |
| <new configuration=""> V</new>                                                            | Change       | Select  |
| Measure files                                                                             |              | OK      |
| C:\Program Files (x86)\GDS inside 2\SmartDLogger ProjectData 2020 1119T 141059\Conversion | onData₩20201 | Control |
|                                                                                           |              | Cancel  |
|                                                                                           |              |         |
|                                                                                           |              |         |
|                                                                                           |              |         |
|                                                                                           |              |         |
|                                                                                           |              |         |
|                                                                                           |              |         |
|                                                                                           |              |         |
|                                                                                           |              |         |
|                                                                                           |              |         |
|                                                                                           |              |         |
|                                                                                           |              |         |
|                                                                                           |              |         |
| Add Delete                                                                                | Replace      |         |
|                                                                                           |              |         |

| Description |
|-------------|
|-------------|

previous saved environment files.

e loaded files.

he loaded files.

ange language

lected variables

| Source Variables<br>Add Measure Fi        | Selected                                                                                    | DLoggerAnalyzer - Se<br>Category<br>All Windows<br>Select windows to show<br><a href="mailto:select.windows.to.show"><a href="mailto:select.windows.to.show"></a></a></a></a></a></a></a></a></a></a></a></a></a></a></a></a></a></a></a></a></a></a></a></a></a></a></a></a> | elect Display Window                           |
|-------------------------------------------|---------------------------------------------------------------------------------------------|----------------------------------------------------------------------------------------------------|------------------------------------------------|
| Icon Add Measure File Main Menu [Variable | Description       Add new files.                                                            |                                                                                                    |                                                |
| Source Va<br>1. Source<br>C:\\            | ariables     Selected       Search for variables     Ctrl + F       Select All     Ctrl + A | <ul> <li>Main Menu [Category</li> </ul>                                                                                                    | ]                                              |
| Icon                                      | Description                                                                                 | Icon                                                                                                    | Description                                    |
| arch for variables Ctrl + F               | Search variables.                                                                           | All Windows                                                                                                    | Displays all in window.                        |
| lect All Ctrl + A                         | Select all                                                                                  | All Oscilloscopes                                                                                                    | Displays all in graph.                         |
| Main Menu [Selected                       | ]                                                                                           | 4. Select Axis type – If g                                                                                                    | raph is displayed, this selects axis.          |
| Source Variable                           | Selected<br>Deselect All Ctrl + D                                                           | DLoggerAnalyzer - Select axis type for <r<br><pre><single axis=""> <one axis="" per="" signal=""> <one axis="" per="" unit=""></one></one></single></pre></r<br>                                                                                                    | Select axis type  wew Oscilloscope > OK Cancel |
| Comprogram P                              |                                                                                             |                                                                                                    |                                                |
| Icon                                      |                                                                                             |                                                                                                    |                                                |

3. Select Display Window – Select windows to display.

| Icon                                 | D              |
|--------------------------------------|----------------|
| <single axis=""></single>            | Displays varia |
| <one axis="" per="" signal=""></one> | Displays one a |
| <one axis="" per="" unit=""></one>   | Displays one a |

\_

| ~ | ОК     |
|---|--------|
|   | Cancel |
|   |        |
|   |        |
|   |        |
|   |        |
|   |        |
|   |        |

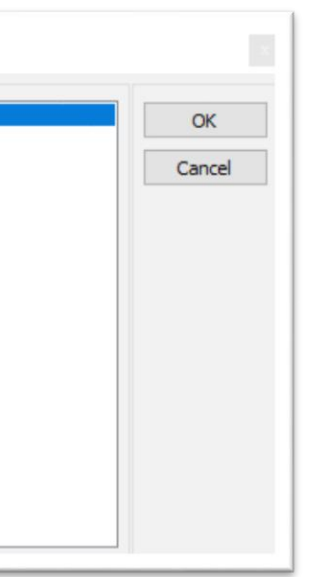

### Description

ables in axis.

e axis per variable.

e axis per unit.

### • [Signal List of Oscilloscope]

### Graph Screen Organization

The graph screen is organized mainly with left side of analog/digital graph and right side of signal list.

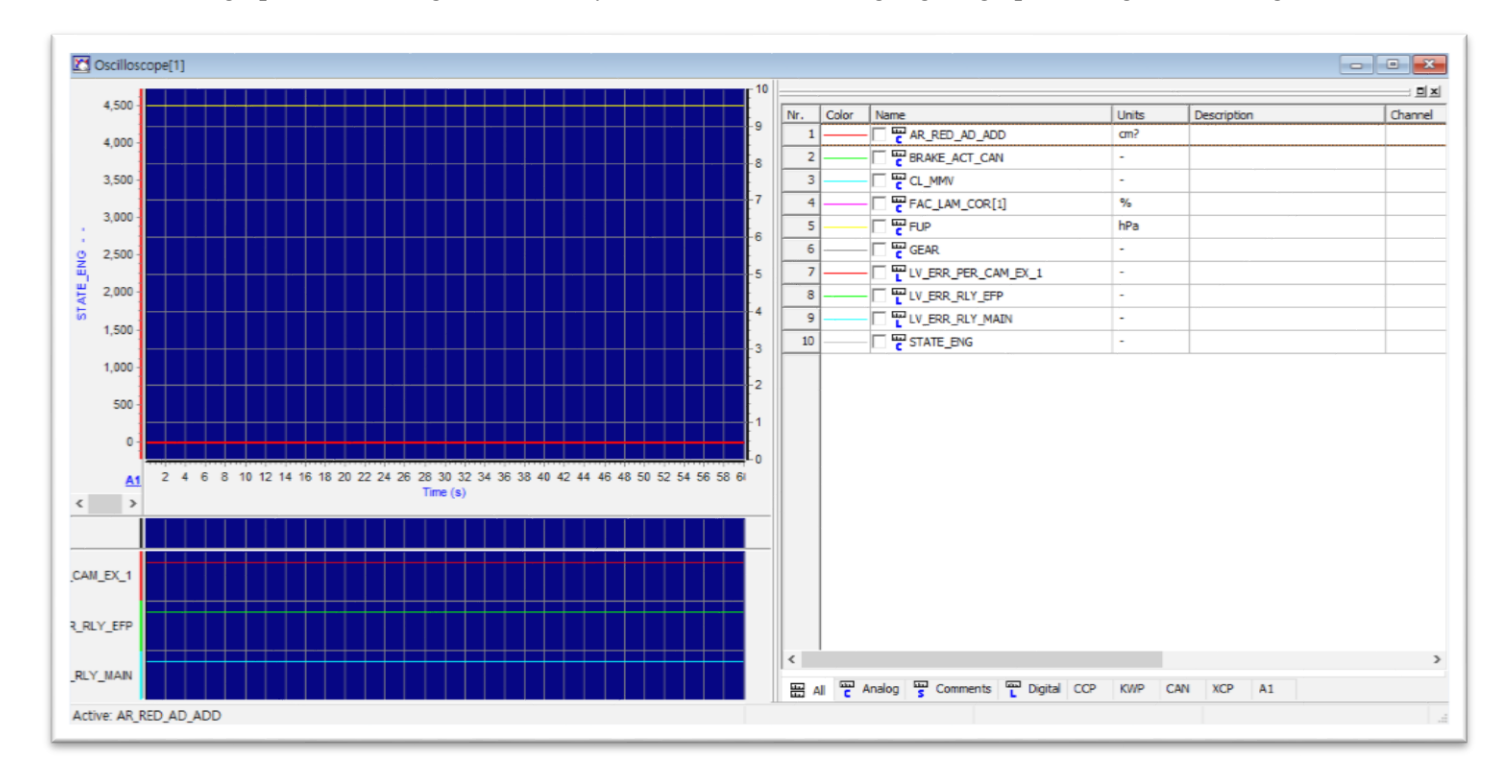

| Signal L | List of ( | Oscilloscope[1]               |       |             |           |          |           |           | x                  |
|----------|-----------|-------------------------------|-------|-------------|-----------|----------|-----------|-----------|--------------------|
| Nr. C    | Color     | Name                          | Units | Description | Channel   | Protocol | Per-Div.  | Base      | Signal Description |
| 1 -      |           | BRAKE_ACT_CAN/Ch1_CCP_1_F     | -     |             | Channel 1 | CCP      | 14.190000 | -6.450000 |                    |
| 2        |           | CAM_SP_IVVT_IN/Ch1_CCP_1_E    | ?CRK  |             | Channel 1 | CCP      | 14.190000 | -6.450000 |                    |
| 3        |           | CPPWM_CPS/Ch1_CCP_1_F         | %     |             | Channel 1 | CCP      | 14.190000 | -6.450000 |                    |
| 4 -      |           | CP_STATE/Ch1_CCP_1_F          | -     |             | Channel 1 | CCP      | 14.190000 | -6.450000 |                    |
| 5        |           | DIAG_INST_0/Ch1_CCP_1_F       |       |             | Channel 1 | CCP      | 14.190000 | -6.450000 |                    |
| 6 -      |           | LV_ORNG_RATIO_CAM_IN_1/Ch1_CC | -     |             | Channel 1 | CCP      | -         | -         |                    |
| 7 -      |           | UV_RLY_ACCOUT/Ch1_CCP_1_F     | -     |             | Channel 1 | CCP      | -         | -         |                    |
| 8        |           | LV_ERR_RLY_MAIN/Ch1_CCP_1_F   | -     |             | Channel 1 | CCP      | -         | -         |                    |

| <     |          |          |         |         |     |     |    |  |
|-------|----------|----------|---------|---------|-----|-----|----|--|
| 🕾 All | P Analog | Comments | Digital | CCP KWP | CAN | XCP | A1 |  |

### [Graph Screen]

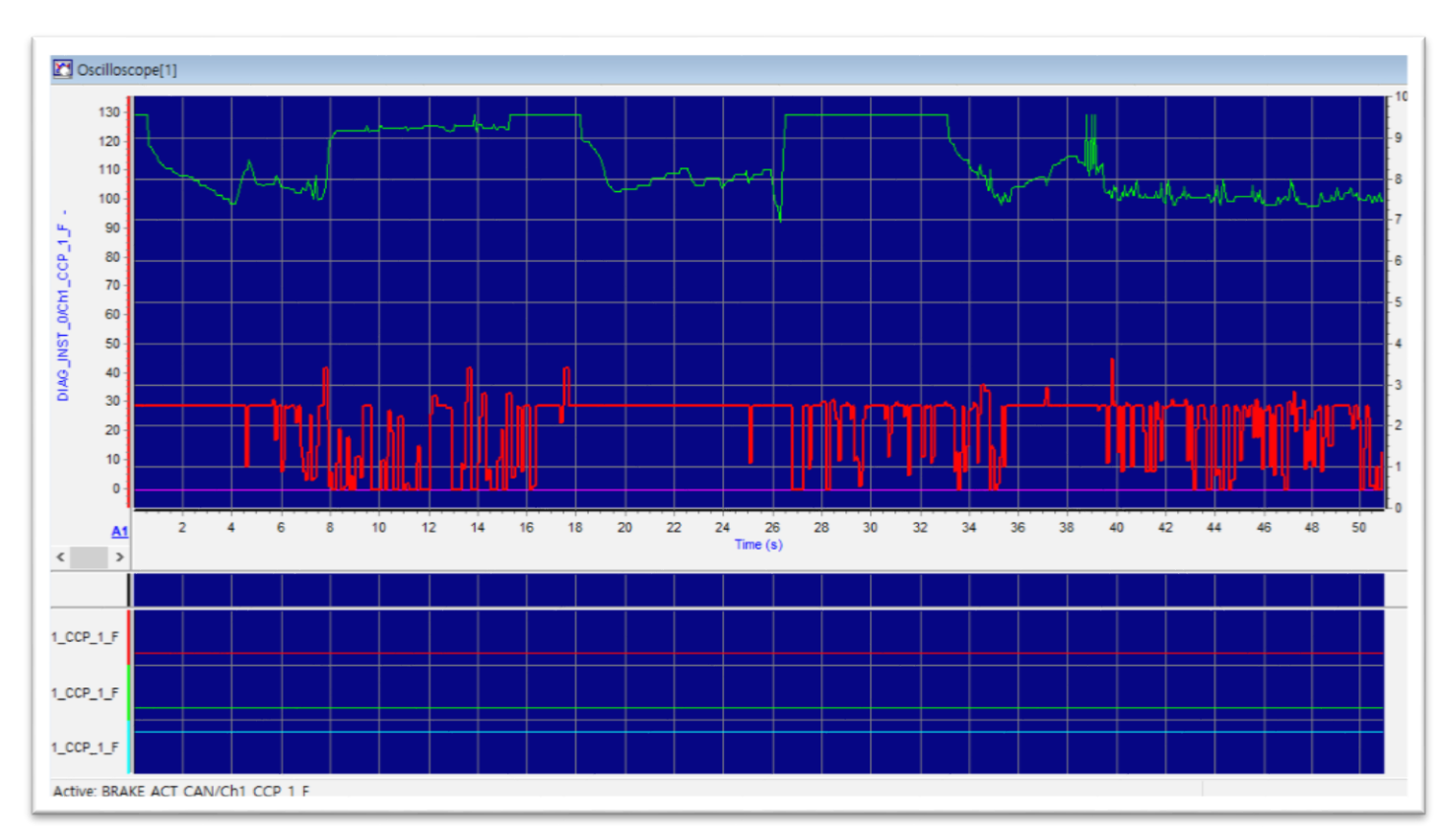

| Icon               |                |
|--------------------|----------------|
| Nr.                | Order          |
| Color              | Graph color    |
| Name               | Name           |
| Units              | Unit           |
| Description        | Description    |
| Channel            | Channel        |
| Protocol           | Protocol       |
| Per-Div.           | Average Value  |
| Base               | Deviation      |
| Signal Description | Description of |

Description

variables

### Bottom Tab Organization

| Icon       | Description                    |
|------------|--------------------------------|
| All        | Tab of all variables           |
| C Analog   | Tab of analog variables        |
| S Comments | Tab of comment variables       |
| L Digital  | Tab of digital variables       |
| CCP        | Tab of CCP variables           |
| KWP        | Tab of KWP variables           |
| CAN        | Tab of CAN variables           |
| XCP        | Tab of XCP variables           |
| A1         | Tab of each selected variables |

### Additional Functions

|                                                                        | Units | Description               | Channel         | Protocol | Per-Div.   | Base      | Signal Description |
|------------------------------------------------------------------------|-------|---------------------------|-----------------|----------|------------|-----------|--------------------|
| BRAKE_ACT_CAN/Ch1_CCP_1_F                                              | -     | Signal Configuration      | -               |          | db         | -6.450000 |                    |
| CAM_SP_IVVT_IN/Ch1_CCP_1_E                                             | ?CRK  | Signal Configuration      |                 |          |            | -6.450000 |                    |
| CPPWM_CPS/Ch1_CCP_1_F                                                  | %     | Add variables             |                 | Sh       | ift + F4 🧯 | -6.450000 |                    |
| CP_STATE/Ch1_CCP_1_F                                                   | -     | This signal scale         |                 |          | 2          | -6.450000 |                    |
| DIAG_INST_0/Ch1_CCP_1_F                                                |       | Default Scale             |                 |          | 2          | -6.450000 |                    |
| T Turne and the transformed to the test the test test test test test t | c -   | Move selected variables   | to Axis         |          |            | -         |                    |
| UV_RLY_ACCOUT/Ch1_CCP_1_F                                              | -     | Remove                    |                 |          |            | -         |                    |
| UV_ERR_RLY_MAIN/Ch1_CCP_1_F                                            | -     | Remove selected variab    | les             |          |            | -         |                    |
|                                                                        |       | Select all variables      |                 |          |            |           |                    |
|                                                                        |       | Deselect all variables    |                 |          |            |           |                    |
|                                                                        |       | Invisible of selected var | iables          |          |            |           |                    |
|                                                                        |       | Visible of invisibled var | ables           |          |            |           |                    |
|                                                                        |       | DLogger Versions and      | V2L information | tion     |            |           |                    |
|                                                                        |       |                           |                 |          |            |           |                    |
|                                                                        |       |                           |                 |          |            |           |                    |

| Icon                 | Description                                              |
|----------------------|----------------------------------------------------------|
| Signal Configuration | Tab for editing the properties of the selected variables |
| Add variables        | Add variables                                            |
| This signal scale    | Scale of the selected variables                          |

| Default Scale                        | Default scale     |
|--------------------------------------|-------------------|
| Move selected variables to Axis      | Move the select   |
| Remove                               | Delete variable   |
| Remove selected variables            | Delete the selec  |
| Select all variables                 | Select all variab |
| Deselect all variables               | Clear all the sel |
| Invisible of selected variables      | Tab to hide the   |
| Visible of invisibled variables      | Displays the hid  |
| DLogger Versions and A2L information | Displays DLog     |

### • Signal Configuration - Editing screen for the properties of the selected variables

| Name                             | BRAKE_ACT_CAN/Ch1_CCF                | P_1_F                                                    |                                                                | OK    |
|----------------------------------|--------------------------------------|----------------------------------------------------------|----------------------------------------------------------------|-------|
| Visible                          |                                      | Graph Color                                              |                                                                | Cance |
| splay Mode                       | Line 🗸                               | Numerical System                                         | Decimal $\checkmark$                                           |       |
| Line Type                        | Solid $\checkmark$                   | Symbol                                                   | None ~                                                         |       |
| Line Width                       | 1                                    | Symbol Size                                              | 4                                                              |       |
| Axis Paramet                     | ers                                  |                                                          |                                                                |       |
| Minimum                          | -6.450000                            | Maximum                                                  | 125 450000                                                     |       |
|                                  |                                      |                                                          | 135.450000                                                     |       |
|                                  | Icon                                 |                                                          | Description                                                    |       |
| e BRAKE_                         | Icon<br>ACT_CAN/Ch1_CCP_1_F          | Name of variable                                         | Description                                                    |       |
| BRAKE_                           | Icon<br>ACT_CAN/Ch1_CCP_1_F<br>sible | Name of variable                                         | Description<br>es                                              |       |
| ne BRAKE_/<br>Vi<br>ay Mode Line | Icon<br>ACT_CAN/Ch1_CCP_1_F<br>sible | Name of variable<br>Check variable ad<br>Display mode (L | Description<br>Ses<br>ctivation<br>ine/Step/Step None Connect) |       |

| Name                               | BRAKE_ACT_CAN/Ch1_CC                 | P_1_F                                                   |                                         |             | ОК     |
|------------------------------------|--------------------------------------|---------------------------------------------------------|-----------------------------------------|-------------|--------|
| Visible                            |                                      | Graph Color                                             |                                         |             | Cancel |
| Display Mode                       | Line ~                               | Numerical System                                        | Decimal                                 | ~           |        |
| Line Type                          | Solid $\checkmark$                   | Symbol                                                  | None                                    | ~           |        |
| Line Width                         | 1                                    | Symbol Size                                             | 4                                       | ▲<br>▼      |        |
| Axis Paramete                      | ers                                  |                                                         |                                         |             |        |
| Minimum                            | -6.450000                            | Maximum                                                 | 135.450000                              |             |        |
|                                    |                                      |                                                         |                                         |             |        |
|                                    | Icon                                 |                                                         | D                                       | escription  |        |
| me BRAKE_/                         | Icon<br>ACT_CAN/Ch1_CCP_1_F          | Name of variable                                        | D                                       | escription  |        |
| me BRAKE_/                         | Icon<br>ACT_CAN/Ch1_CCP_1_F          | Name of variable<br>Check variable a                    | Des                                     | escription  |        |
| me BRAKE_/<br>Vis<br>lay Mode Line | Icon<br>ACT_CAN/Ch1_CCP_1_F<br>sible | Name of variable<br>Check variable a<br>Display mode (L | D<br>es<br>ctivation<br>ine/Step/Step N | Description |        |

| ected variables to axis.          |
|-----------------------------------|
| les.                              |
| ected variables.                  |
| ables.                            |
| elected variables.                |
| e selected variables              |
| nidden variables.                 |
| gger version and A2L information. |

| Line Width 1               | Line thickness (0~8)                             |
|----------------------------|--------------------------------------------------|
| Graph Color                | Select graph color                               |
| Numerical System Decimal V | Numerical System (Decimal/Hexadecimal)           |
|                            | Symbol (None/Square/Circle/Triangle/Down         |
| Symbol None ~              | Triangle/Cross/Diagonal/Cross/Star/Diamond/ Left |
|                            | Triangle/Right Triangle/Hexagon)                 |
| Symbol Size 4              | Symbol size (4~8)                                |
| Minimum -6.450000          | The minimum value of axis                        |
| Maximum 135.450000         | The maximum value of axis                        |
| ОК                         | Apply the setup options.                         |
| Cancel                     | Cancel the setup options.                        |

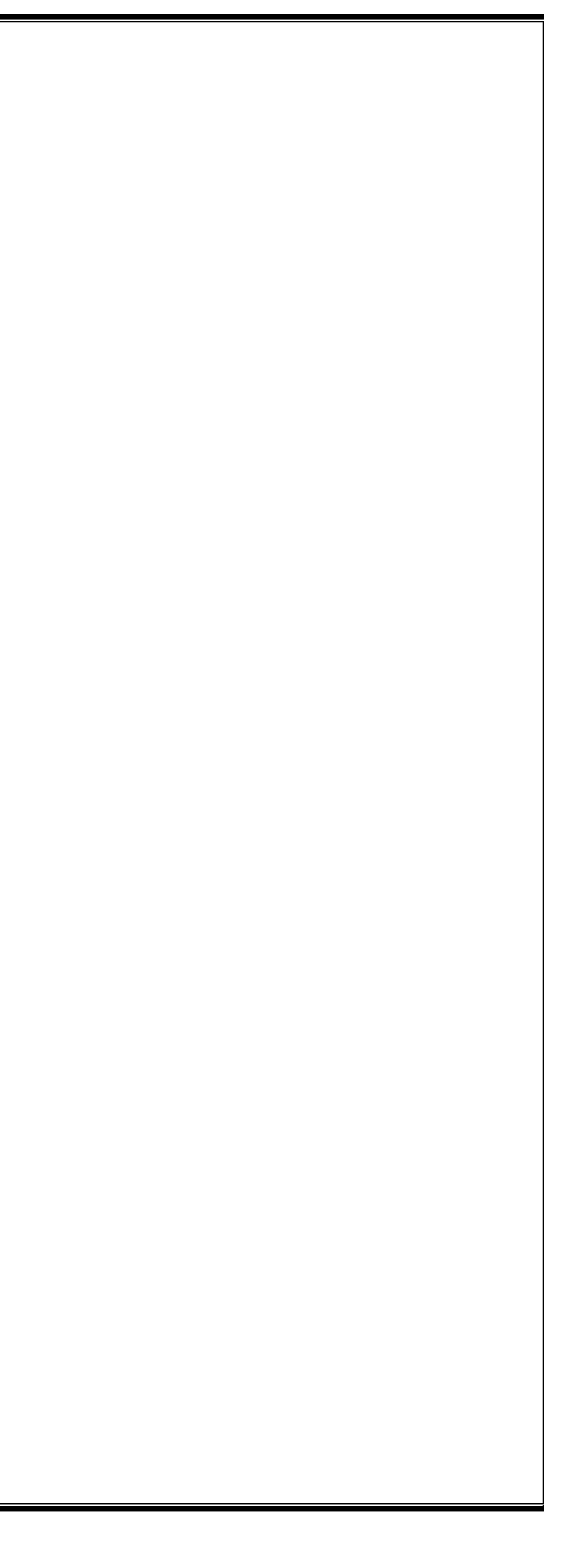

## **Product Warranty & Appendix**

This product is manufactured through strict quality management and inspection process. In accordance with the Regulations of Consumer Damage Compensation by Item (Notice by the Ministry of Finance and Economy), GIT Co., LTD provides the product warranty. In case of product failure, contact the dealer where you purchased it or the head office.

### Purchase Information

| Name of Product         |                      |                        | Main Body<br>Serial Number |                      |
|-------------------------|----------------------|------------------------|----------------------------|----------------------|
| Customor                | <b>Business Name</b> |                        | Name                       |                      |
| Customer                | Phone No.            |                        | Address                    |                      |
| Place of                | <b>Business Name</b> |                        | Name                       |                      |
| Purchase<br>(Dealer)    | Phone No.            |                        | Address                    |                      |
| Purchase Date           | Month: Da            | ite: Year:             | Warranty<br>Period         | 1 year               |
| Manufacturer            | <b>Business Name</b> | GIT Co., LTD           | Phone No.                  | 1588-3665            |
| (Warranty<br>Liability) | Address              | GIT Building, 87, Macl | heon-ro, Songpa-gu         | , Seoul, South Korea |

### Free Service

Only when a failure occurs under normal use within the warranty period (Refer to below) after the purchase, you can receive the service free of charge.

If you cannot check the purchase date, '90 days from the release date by the head office (Product Expiration Period)' will be determined as the warranty period.

| 1) Warranty Peri |                               | (Refer to the Item                                               |                         |                             |  |
|------------------|-------------------------------|------------------------------------------------------------------|-------------------------|-----------------------------|--|
| Items            | Damage Type                   | First<br>Purchase of<br>Product SET                              | Single Item<br>Purchase | Re-warranty after<br>repair |  |
| Main Body Part   | Malfunctions in<br>Normal Use | 1 year                                                           | 1 year                  | 3 months                    |  |
| Accessory Part   |                               | 1 year                                                           | 6 months                | None                        |  |
| Consumables      |                               | None                                                             | 6 months                | None                        |  |
| Others           |                               | Comply with the A/S regulations the of the product manufacturers |                         |                             |  |

### 2) Item Classification

| Classification    | Items                                                                 |  |
|-------------------|-----------------------------------------------------------------------|--|
| Main Body<br>Part | CVCI-301(Main Body)                                                   |  |
| Accessory Part    | SD Card, OBD to D-SUB Cable, Wired Trigger Module/ADAP(MICRO          |  |
|                   | FUSE), 20-pin Cable ADAP(MINI FUSE), Main 4ch Cable, 6-pin Connector  |  |
|                   | (CCP-6P), Extension Cable (4PM-4PF), POWER Extension Cable, DLC       |  |
|                   | CAN&POWER Cable, MICRO Duel Fuse Adapter, MINI Duel Fuse Adapter,     |  |
|                   | O-ring GROUND, Banana Jack Extension Line, USB Cable (TYPE-A, TYPE-   |  |
|                   | C), Embedded 4ch Cable, Probe Cable (4P-B2P), ADAP(4P-BF), Probe, EXT |  |
|                   | wire (BM-BF)                                                          |  |

\* The above items include optional products, and the component parts may differ depending on the selection of optional products.

### 3) Warranty Standard by Cases

| Case                                                            |                                              | Within the      | After the       |
|-----------------------------------------------------------------|----------------------------------------------|-----------------|-----------------|
|                                                                 |                                              | Warranty Period | Warranty Period |
| When major repair is required within 10 days after the purchase |                                              | Exchange        | None            |
| When major repair is required within 1 month after the purchase |                                              | Free Repair     | None            |
|                                                                 | Malfunctions during normal use               | Free Repair     | Paid Repair     |
| Donoinchlo                                                      | Malfunctions of the same part for 3 times    | Exchange        | Paid Repair     |
| Repairable                                                      | Malfunctions due to intention, negligence of |                 | Paid Repair     |
|                                                                 | consumers                                    | Faid Repair     |                 |
|                                                                 | Malfunctions during normal use               | Enchance        | Depending on    |
| Cannot                                                          | Manunctions during normal use                | Exchange        | Company Rules   |
| Repair                                                          | Malfunctions due to intention, negligence of | Depending on    | Depending on    |
|                                                                 | consumers                                    | Company Rules   | Company Rules   |
| Damages caused by not having repair parts within the part       |                                              | Exchange        | Depending on    |
| possession period                                               |                                              |                 | Company Rules   |
| Damages during transportation and installation when             |                                              | Exchange        | N               |
| purchasing products                                             |                                              |                 | None            |

### Paid Service

If you request service in the following cases, a fee will be charged, so please check the content of the product warranty.

If the purchase date of the product cannot be confirmed, '90 days from the release date by the head office (Product Expiration Period)' is determined as the warranty period. The part possession period for A/S parts is up to 5 years from the date of the product termination.

This product is a device to support diagnosing malfunctions of vehicles through measurement function and communication with electric/electronic devices of the vehicles. It may not display accurate data depending on the vehicle state, the condition of communication with the product, and measurement conditions. The diagnosis and repair method of the vehicle must be determined by users, and the manufacturer and sellers are not responsible for the result of the diagnosis of malfunctions and repair methods.

| ▼ If it is not malfunction                                                                |
|-------------------------------------------------------------------------------------------|
| • When the service is requested due to inexperienced operation of the customer            |
| • When they need description of product functions or simple adjustments without           |
| dissembling the product                                                                   |
| • When requiring program update                                                           |
| • When it is impossible to provide functions through wireless network due to the unstable |
| wireless environment of users                                                             |
| ▼ If it is malfunction by consumer's negligence                                           |
| • Malfunctions due to consumer's careless handling (Falling, Impact, Damage, Excessive    |
| Operation)                                                                                |
| • Malfunctions by not using the designated power                                          |
| • Malfunctions due to the repair by a person who is not designated by GIT Co., LTD        |
| • Malfunctions and Damage due to the use of parts that are not designated by GIT Co.,     |
| LTD                                                                                       |
| • Malfunctions and Damage caused by changing/modifying diagnosis cable, adapter, and      |
| others                                                                                    |
| ▼ Other Cases                                                                             |
| • Malfunctions and Damage due to natural disasters (Fire, Salt Damage, Flood Damage)      |
| • Malfunctions of wired/wireless communication due to the environment (Effect of          |
| Electromagnetic Field or Others) of the places performing it                              |
| • When consumable parts are expired                                                       |

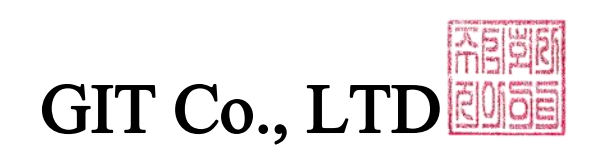

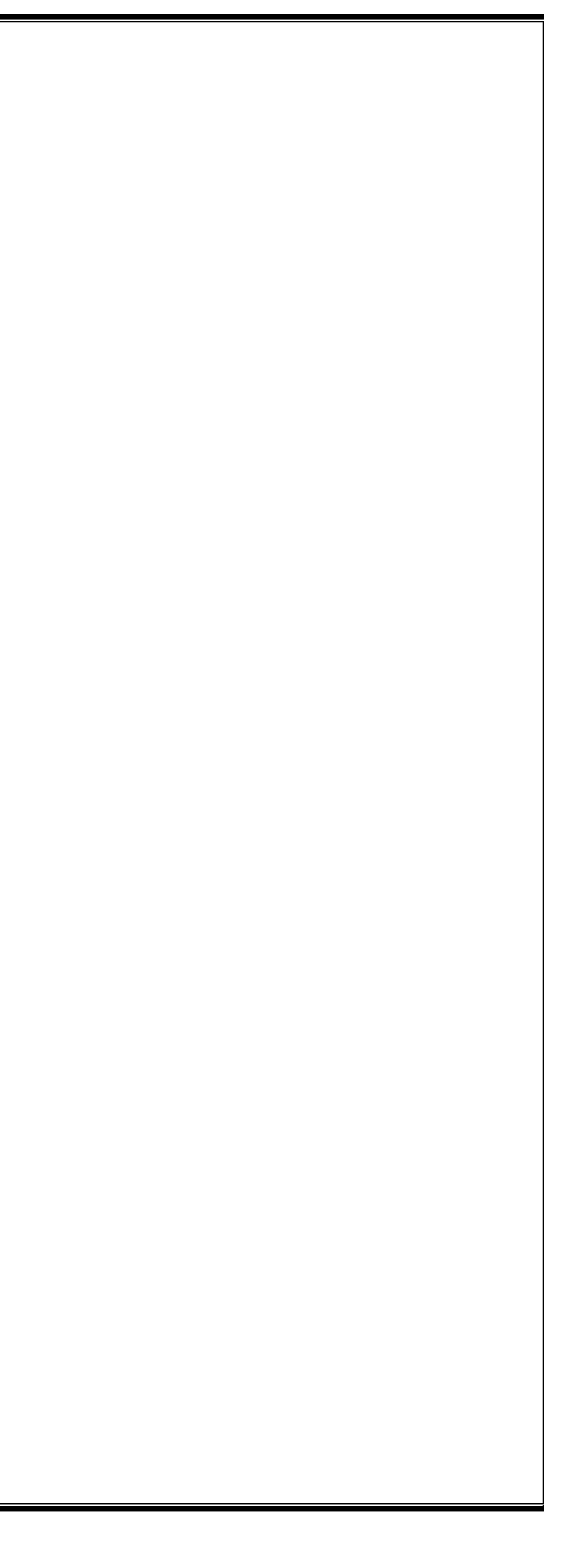